# 全域旅游 管理后台

用户手册

| 目 | 录 |
|---|---|
|   |   |

| 1登录              |                                                       | 1              |
|------------------|-------------------------------------------------------|----------------|
| 2 资源管            | 理                                                     | 2              |
| 2.1 퉃            | 長区管理                                                  | 2              |
| 2.2 퉃            | 長区设施                                                  | 10             |
| 2.3 亲            | 所闻公告                                                  | 11             |
| 3 商品管            | 理                                                     | 15             |
| 3.1 甬            | 新品管理                                                  | 15             |
| 3.2 夷            | R格管理                                                  | 15             |
| 3.3 甬            | 新品属性                                                  | 16             |
| 3.41             | 目金管理                                                  | 17             |
| 3.5景             | 曼区分类                                                  | 17             |
| 3.6 🕅            | 盾店设置                                                  | 17             |
| 3.7 美            | 〔令论】                                                  | 18             |
| 3.84             | 持产设置                                                  | 18             |
| 3.9 B            | 。团游设置                                                 | 18             |
| 3.10             | 结算周期                                                  | 19             |
| 3.11             | 配送方式                                                  | 19             |
| 3.12             | 物流方式                                                  | 20             |
| 4 支付管            | •理                                                    | 20             |
| 4.1 3            | 反付方式                                                  | 20             |
| 4.2ì             | 「单管理                                                  | 21             |
| 4.3贝             | 《单管理                                                  | 22             |
| 4.4 約            | 与算管理                                                  | 23             |
| 5 商家管            | 7理                                                    | 23             |
| 5.1 甬            | 所家管理                                                  | 23             |
| 5.2万             | 「铺管理                                                  | 24             |
| 5.3)             | 、驻审核                                                  | 24             |
| 5.4 月            |                                                       | 25             |
| 5.4              | <br>V务规则                                              | 26             |
| 6 会员管            | •理                                                    | 26             |
| 7 订单管            | ·─<br>₱理                                              | 26             |
| 7.1 i            |                                                       | 27             |
| 7.2              | ₽价管理                                                  | 27             |
| 8 售前律            | 后                                                     | - ·<br>27      |
| 8.14             | 、。<br>、<br>約管理                                        | 27             |
| 8 2 i            | 1.2.1.1.1.1.1.1.1.1.1.1.1.1.1.1.1.1.1.1               | $\frac{1}{28}$ |
| 8.3 i            | 1.2000年上1000年1月11日11日11日11日11日11日11日11日11日11日11日11日11 | 28             |
| 847              |                                                       | 28             |
| 0.1流             | ·····································                 | 20             |
| 913              | · <u>···································</u>          | 29             |
| 0, 1 Z<br>0, 9 A | n                                                     | 31             |
| り、2八]<br>Q 2 書   | <sup>12 нц</sup><br>山本<br>山本<br>(12 中)                | 32             |
| 0.0 A            |                                                       | 32             |
| し・1 え            | く リーローチェ・・・・・・・・・・・・・・・・・・・・・・・・・・・・・・・・・・・           | 04             |

# 1 登录

确保网络正常,打开浏览器,在上方地址栏输入

<u>http://zhuangadmin.zjht100.com</u>,进入登录页面。输入账号、密码、验证码, 点击立即登录。

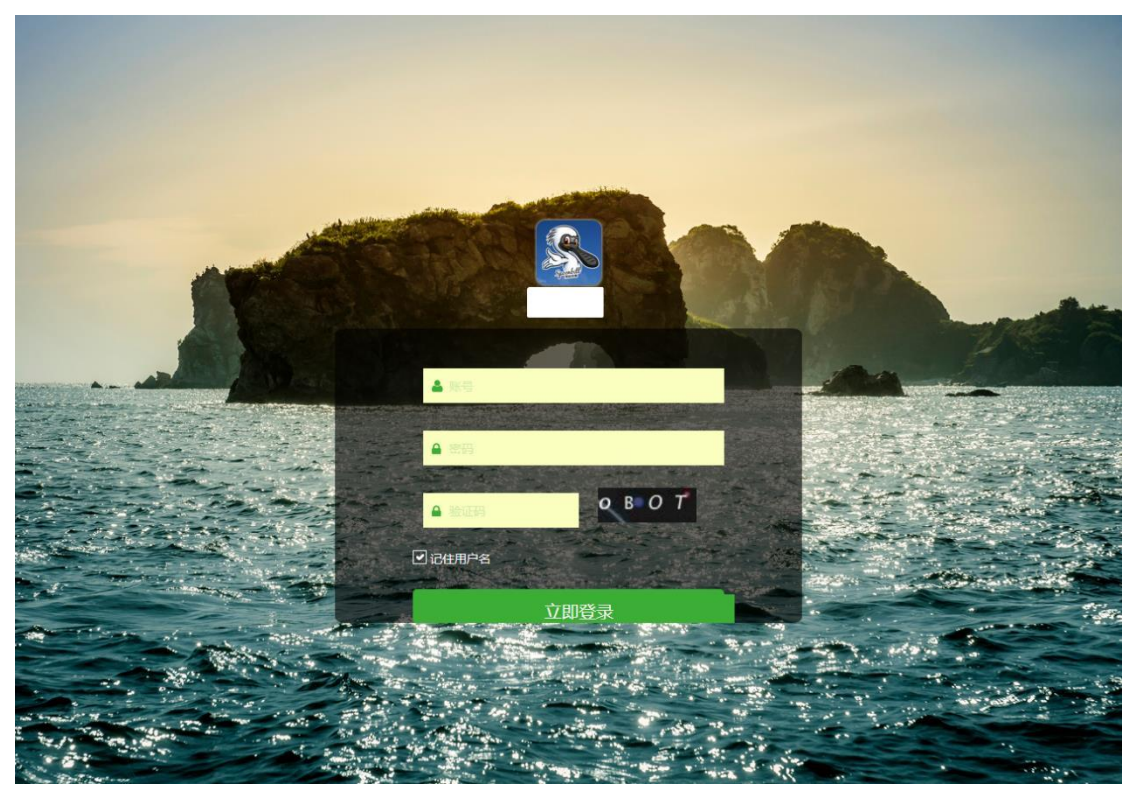

### 登录成功后,默认展示系统信息界面

| <u>s</u>    |                 |                                        | 1. A. 1. A. |                            | 1         | 「方网站   ;       | 关于我们 |
|-------------|-----------------|----------------------------------------|----------------------------------------------------------------------------------------------------|----------------------------|-----------|----------------|------|
| <b>庄河图游</b> | 资源管理   商品管理   支 | 村管理   商家管理   会员管理   订单管理   告前告后   系统管理 | 商户中心                                                                                                    |                            | admin 您好! | [账号设置]         | [注销] |
| 🔤 景区信息      | 等理由心关西          |                                        |                                                                                                    |                            |           |                |      |
| 州市管理        | B理中/0月及         |                                        |                                                                                                    |                            |           |                |      |
| 区县管理        | 系统名称:           | 庄河智慧旅游服务后台                             | 系统版本:                                                                                                    | 1.0                        |           |                |      |
| 景区介绍        | <b>宣亡网站</b> 。   | http://localhost-9090/zi_admin         |                                                                                                    |                            |           |                |      |
| 景点介绍        | E/JMM.          | http://iocanosciosoo/g_admin           |                                                                                                    |                            |           |                |      |
| 游览路线        |                 |                                        |                                                                                                    |                            |           |                |      |
| 美食介绍        | JAVA版本:         | 1.7.0_80                               | JAVA路径:                                                                                                    | /usr/local/jdk1.7.0_80/jre |           |                |      |
| 特产介绍        |                 |                                        | 12 /                                                                                                    |                            |           |                |      |
| 攻略          | 操作系统谷标:         | Linux                                  | 操作系统构架:                                                                                                    | amd64                      |           |                |      |
| 游记          | Server信息:       | Apache Tomcat/7.0.64                   | Servlet版本:                                                                                                    | 3.0                        |           |                |      |
| ● 景区设施      |                 |                                        |                                                                                                    |                            |           |                |      |
| POI管理       |                 |                                        |                                                                                                    |                            |           |                |      |
| 普 新闻公告      | 等待审核订单数:        |                                        | 等待发货订单数:                                                                                                    | 33                         |           |                |      |
| 文章分类        | 等待收款订单数:        | 0                                      | 等待退款订单数:                                                                                                    | 0                          |           |                |      |
| 又早管理        | 1.柳南豆粉,         | 47                                     | 下加商品数。                                                                                                    | 11                         |           |                |      |
| 彩旗图         | 二木同山政,          | 77                                     | (本)(1)(1)(1)(1)(1)(1)(1)(1)(1)(1)(1)(1)(1)                                                                                                    | 11                         |           |                |      |
| 彩旗图位        | 商品库存报警数:        | 23                                     | 缺货商品数:                                                                                                    | 13                         |           |                |      |
| 及旧建设        | 会员总数:           | 9947                                   | 未读消息数:                                                                                                    | 0                          |           |                |      |
|             |                 |                                        |                                                                                                    |                            | COPYRIGH  | Г © 2015 ALL I |      |

# 2 资源管理

# 2.1 景区管理

### 2.1.1 州市管理

本页面用于建立大连市信息。

| EMB#                                                    | _ 资源管理   商品管理   支付管理   商家管理   会员管 | <b>宫理   订单管理   告前告后   系统管理   商户中心</b> | l a | 官方网站   关于我们<br>dmin 您好! [账号设置] [注销] |
|---------------------------------------------------------|-----------------------------------|---------------------------------------|-----|-------------------------------------|
| ➡ 景区信息<br>州市管理                                          | 首页 » 州市列表 (共1条记录)                 |                                       |     |                                     |
| 区县管理<br>景区介绍                                            | ●添加 × 删除 ◎刷新 每页显示 -               | <b>▼</b> Q,                           |     |                                     |
| 景点介绍                                                    | □ 州市全称                            | 州市简称                                  | 经纬度 | 操作                                  |
| 游览路线                                                    | 大连市                               | 大连                                    | r   | [编辑]                                |
| 美食介绍<br>特产介绍                                            |                                   |                                       |     |                                     |
| 攻略                                                      |                                   |                                       |     |                                     |
| 游记                                                      |                                   |                                       |     |                                     |
| ≫ 景区攻爬<br>POI管理                                         |                                   |                                       |     |                                     |
| 😁 新闻公告                                                  |                                   |                                       |     |                                     |
| <ul> <li>         ·   文章分类         ·        ·</li></ul> |                                   |                                       |     | (®)                                 |
| ☆+日本 轮播图                                                |                                   |                                       |     |                                     |
| 轮播图位                                                    |                                   |                                       |     |                                     |
| 友情链接                                                    |                                   |                                       |     |                                     |

### 点击右侧的【编辑】,可维护大连市的资料。

| <b>S</b>    |                           |                                                                                                    |
|-------------|---------------------------|----------------------------------------------------------------------------------------------------|
| <b>庄河版游</b> |                           | り官律(商家官律) 会員官律()」甲官律(首府告稿) 系统官律(商户中心) admin 懲労〔账号设置〕 [注前]                                                  |
| ➡ 景区信息      | N古管理 » N古详情               |                                                                                                    |
| 州市管理        | VIOLA ELASE A VIII DAVINA |                                                                                                    |
| 区县管理        |                           | 基本信息 文字介绍                                                                                                  |
| 景区介绍        |                           |                                                                                                    |
| 景点介绍        | *州市全称:                    | 大连市                                                                                                    |
| 游览路线        |                           |                                                                                                    |
| 美食介绍        | *州市简称:                    | 大连                                                                                                    |
| 特产介绍        |                           |                                                                                                    |
| 攻略          | * 经纬度:                    | ,                                                                                                    |
| 游记          | - RALLAND                 |                                                                                                    |
| 📚 景区设施      | * #77718160143            | 5                                                                                                    |
| POI管理       | * — 句话介绍·                 | ·<br>和<br>後<br>前<br>二<br>二<br>二<br>二<br>二<br>二<br>二<br>二<br>二<br>二<br>二<br>二<br>二<br>二<br>二<br>二<br>二<br>二 |
| 😁 新闻公告      | 54774                     | 146626169276924                                                                                            |
| 文章分类        |                           | 大连姑娘腿长又白,挺好看                                                                                               |
| 文章管理        | * 简介:                     |                                                                                                    |
| 轮播图         |                           |                                                                                                    |
| 轮播图位        | * 封面:                     | http://pzimages.zjht100.com/upload/z 选择文件                                                                  |
| 友情链接        |                           |                                                                                                    |
|             |                           |                                                                                                    |
|             |                           | 确定返回                                                                                                    |
|             |                           |                                                                                                    |

### 2.1.2 区县管理

本页面用于建立市信息。

| <b>多</b><br>由河路激                                                                                                    | 资源管理   | 商品管理   支付管理   商 | 家管理   会员管理   订单管理 | 售前售后   系统管理   i | 商户中心   admin 您       | 官方网站  关于我们<br>好! [账号设置] [注销] |
|----------------------------------------------------------------------------------------------------|--------|-----------------|-------------------|-----------------|----------------------|------------------------------|
| ➡ 景区信息<br>州市管理                                                                                                    | 首页 » 州 | (市列表 (共1条记录)    |                   |                 |                      |                              |
| 区县管理                                                                                                    | ●添加    | ★ 删除 诊刷新 :      | 每页显示 🔻            | Q,              |                      |                              |
| 景区介绍<br>景点介绍                                                                                                    |        | 区县全称            | 区县简称              | 经纬度             | 所属城市                 | 操作                           |
| 游览路线                                                                                                    |        | 庄河市             | 庄河                | 大连市             | 122.983824,39.842709 | [编辑]                         |
| <ul> <li>美食介绍</li> <li>特产介绍</li> <li>攻略</li> <li>游记</li> <li>蒙 夏反设施</li> <li>Pol管理</li> <li>挙新闻公告</li> <li>文章分类</li> </ul> |        |                 |                   |                 |                      |                              |
| 文章管理<br>轮播图<br>轮播图位<br>友情链接                                                                                                |        |                 |                   |                 | ۹                    |                              |

### 点击右侧的【编辑】,可维护市的资料。

|                                               | <u>资源管理</u>   商品管理   支 | <b>対管理   商家管理   会员管理   订单管理   告前告后   系统管理   商户中心  </b> | 官方<br>admin 您好! [账 | 网站   关<br>(号设置) | :于我们<br>[注销] |
|-----------------------------------------------|------------------------|--------------------------------------------------------|--------------------|-----------------|--------------|
| ■ 景区信息                                        | 州市管理 » 州市详情            |                                                        |                    |                 |              |
| 州市管理区县管理                                      |                        | <b>基本信息</b> 文字介绍                                       |                    |                 |              |
| 景区介绍<br>国点介绍                                  | * 区县全称:                | 上 词 击                                                  |                    |                 |              |
| 游览路线                                          | E A E 194              |                                                        |                    |                 |              |
| 美食介绍<br>特产介绍                                  | *区县简称:                 | 应问                                                     |                    |                 |              |
| <b>攻略</b>                                     | 所属州市:                  |                                                        |                    |                 |              |
| ⊮ic<br>豪 景区设施                                 | *经纬度:                  | 122.983824,39.842709                                   |                    |                 |              |
| POI管理                                         | *默认比例尺:                | 11                                                     |                    |                 |              |
| 文章分类<br>· · · · · · · · · · · · · · · · · · · | •一句话介绍:                | 中国贝英之都,海岛之乡                                            |                    |                 |              |
| 文章官庄<br>轮播图<br>轮播图位                           | *简介:                   |                                                        |                    |                 |              |
| 友情链接                                          | *封面:                   | http://pzimages.zjht100.com/upload/z                   |                    |                 |              |
|                                               |                        | 确定 返回                                                  | ۲                  |                 |              |

### 2.1.3 景区介绍

在此可维护市的各处景区,上方有【添加】按钮,用于新建景区。勾选已有 景区,可以点击上方【删除】按钮进行删除。

| S.           |      | 官方网站   关于我们              |                  |                      |                       |
|--------------|------|--------------------------|------------------|----------------------|-----------------------|
| <b>庄河路游</b>  | 资源管理 | 商品管理   支付管理   商家管理   会员管 | 曾理   订单管理   告前告后 | 系统管理   商户中心          | admin 您好! [账号设置] [注销] |
| 🚍 景区信息       | 首页。州 | 市列表 (共11条记录)             |                  |                      |                       |
| 州市管理         |      |                          |                  |                      |                       |
| 区县管理         | ●添加  | ★ 删除 ◎刷新 每页显示 ▼          | -                | Q,                   |                       |
| 景区介绍         |      |                          |                  |                      |                       |
| 景点介绍         |      | 名称                       | 所属区县             | 经纬度                  | 操作                    |
| 游览路线         |      | 海王九岛                     | 庄河市              | 123.085956,39.449107 | [编辑][不推荐]             |
| 美食介绍<br>特产介绍 |      | 蛤蜊岛                      | 庄河市              | 123.045748,39.653429 | [编辑][推荐]              |
| 攻略           |      | 冰峪国家地质公园                 | 庄河市              | 122.987861,40.022829 | [编辑][不推荐]             |
| 游记<br>会 曇区设施 |      | 天门山国家森林公园                | 庄河市              | 122.94891,40.153045  | [编辑][不推荐]             |
| POI管理        |      | 石城岛                      | 庄河市              | 122.996556,39.531019 | [编辑] [不推荐]            |
|              |      | 黑岛旅游度假区                  | 庄河市              | 123.276289,39.707239 | [编辑][不推荐]             |
| 文章管理         |      | 银石滩国家森林公园                | 庄河市              | 123.000796,39.898174 | [编辑][不推荐]             |
| 轮播图          |      | 天一庄园                     | 庄河市              | 122.964864,39.863735 | [编辑][推荐]              |
| 友情链接         |      | 乡念欢乐世界                   | 庄河市              | 122.977943,39.667399 | [编辑][推荐]              |
|              |      | 香泷温泉                     | 庄河市              | 123.019742,39.750086 | [编辑][推荐]              |
|              |      |                          |                  | М                    | < 1 2 ▶ ▶ 共2页 1 ▶     |

已有的景区右侧有【编辑】按钮,用于修改已建立的景区资料。

#### 第3页,共32页

| 8                                     | 资源管理   商品管理   支 | 官方用法   关于我们<br>対管理   斎を管理   人名管理   订放管理   集前集后   系光管理   斎白山心 |
|---------------------------------------|-----------------|--------------------------------------------------------------|
| <sup>正河版新</sup><br>二 早交信白             |                 |                                                              |
| ····································· |                 |                                                              |
| 反具管理                                  |                 | 基本信息         文字介绍         阅质                                 |
| 泉区介绍                                  |                 |                                                              |
| 景点介绍                                  | * 景区名称:         | 海土九岛                                                         |
| 游览路线                                  | 州市/区县:          | 大连市 > 庄河市 >                                                  |
| 美食介绍                                  |                 |                                                              |
| 特产介绍                                  | * 易区地址:         | 大连市庄河市王家镇                                                    |
| 攻略                                    | 夏区类型:           | 海岛水趣 ~                                                       |
| 游记                                    | B 5740.01.      |                                                              |
|                                       | 黄区级别;           | JA張区 V                                                       |
| FOIELE<br>著新闻公告                       | • 经纬度:          | 123.085956,39.449107                                         |
| 文章分类                                  |                 |                                                              |
| 文章管理                                  | *默认比例尺:         | 15                                                           |
| 轮播图                                   | * 开放时间:         | <b>全</b> 年                                                   |
| 轮播图位                                  |                 |                                                              |
| 友情链接                                  | •最佳游览月份:        | 4月-11月                                                       |
|                                       | → D¥ min value  |                                                              |
|                                       | TATAHBIA.       | 0411-89//4431                                                |
|                                       | •一句话简介:         |                                                              |
|                                       | *简介:            |                                                              |
|                                       | *封面:            | http://pzimages.ajht100.com/upload/z 送择文件                    |
|                                       | 720全暴地址:        | https://720yun.com/t/f28jvsw0rm67s                           |
|                                       |                 | 确定                                                           |

### 2.1.4 景点介绍

在此可维护市的各处景点,上方有【添加景点】按钮,用于新建景点。勾选 已有景区,可以点击上方【删除】按钮进行删除。

| S.                                                  | 资源管理          | 」商品管理   支付管理   商家管理   会员管理 | 订单管理   告前告后   系统管理   商户   | ቀ心 | admin 您好   | 官方网站   关于我们<br>? [账号设置] [注销] |
|-----------------------------------------------------|---------------|----------------------------|---------------------------|----|------------|------------------------------|
| 會 景区信息                                              | 景点列表          |                            |                           |    |            |                              |
| 州市管理                                                | <b>Y</b> 1950 |                            | - 0                       |    |            |                              |
| レ安官理                                                |               | ● 漆加養魚 ● 刷新 母贝並示。          | • · · · · ·               |    |            |                              |
| 景点介绍                                                |               | 景点名称                       | 地点                        | 简介 | 图片         | 操作                           |
| 游览路线<br>美食介绍                                        |               | 林永升塑像                      | E123.280826<br>N39.705101 |    |            | [编辑]                         |
| 攻略游记                                                |               | 金光海水浴场                     | E123.27744<br>N39.705376  |    |            | [编辑]                         |
| <ul> <li></li></ul>                                 |               | 风车嘉年华                      | E122.975035<br>N39.860963 |    |            | [编辑]                         |
| <ul> <li>文章分类</li> <li>文章管理</li> <li>轮播图</li> </ul> |               | 科普乐园                       | E122.960168<br>N39.864549 |    | Ģ.         | [编辑]                         |
| 轮播图位<br>友情链接                                        |               | 怡水轩仙泉养生谷                   | E122.966837<br>N39.861353 |    |            | [编辑]                         |
|                                                     |               | 薰衣草花田                      | E122.960118<br>N39.864605 |    |            | [编辑]                         |
|                                                     |               | 柞树林步道                      | E122.961095<br>N39.861816 |    |            | [编辑]                         |
|                                                     |               | 台湾园                        | E122.960303<br>N39.864299 |    |            | [编辑]                         |
|                                                     |               | 乡念冰雪大世界                    | E122.975014<br>N39.66605  |    | a constant | [编辑]                         |
|                                                     |               | 乡全次乐世界                     | E122.97767                |    |            | [编辑]                         |

已有的景点右侧有【编辑】按钮,用于修改已建立的景区资料。

| \$           | 资源管理   商品管理   支4 | 1等油   赤水管油   本昌等油   江州等油   作益作后   系统管油   赤白山人 | 官方网站   关于我们          |
|--------------|------------------|-----------------------------------------------|----------------------|
|              |                  |                                               | admin 您好![账号设置] [注销] |
|              | 景点信息 » 景点介绍      |                                               |                      |
| 711中官理       |                  |                                               |                      |
| 国家介绍         |                  | 基本信息 文字介绍 语音讲解 显点图片                           |                      |
| 景点介绍         | • 景点名称:          | 林永升塑像                                         |                      |
| 游览路线         |                  |                                               |                      |
| 美食介绍         | • 聂点地址:          | 黑岛村盔头山南                                       |                      |
| 特产介绍         |                  |                                               |                      |
| 攻略           | * 所厘景区:          | 黒岛旅游度観区 >                                     |                      |
| 游记           | *经纬度:            | 123.280826,39.705101                          |                      |
| 会 景区设施       |                  | · · · · · · · · · · · · · · · · · · ·         |                      |
| POI管理        | *封面:             | http://pzimages.zjht100.com/upload/z 选择文件     |                      |
| 新闻公告         | . This and       |                                               |                      |
| 又早万失<br>立音等四 | * 开放时间:          |                                               |                      |
| 轮播图          | *门票价格:           | 包含在最区门票内                                      |                      |
| 轮播图位<br>友情链接 | * 建议浏览时长:        |                                               |                      |
|              | 一句话介绍            |                                               |                      |
|              | 标签值              |                                               |                      |
|              | 首页显示             |                                               |                      |
|              | *排序号:            | 10                                            |                      |
|              |                  | 确定 返回                                         |                      |

#### 2.1.5 游览路线

在此可以建立推荐游客游览的精品路线。上方有【添加】按钮,用于新建路 线。勾选已有路线,可以点击上方【删除】按钮进行删除。

| 透露管理         商品管理         支付管理         商家管理         会员管理         订单管理         售前售后         系统管理         商户中心         admin          admin          Style                                                                                                    | [账号设置] [注销] |
|----------------------------------------------------------------------------------------------------|-------------|
|                                                                                                    |             |
|                                                                                                    |             |
|                                                                                                    |             |
| 区長管理         ①添加         X 翻除         ⑥例新         每页显示 •         •         Q                                                                                                    |             |
| 泉区介绍                                                                                                    |             |
| 泉点介绍     「     」     「     」     「     」     「     」     」     」     」     」     」     」     」     」     」     」     」     」     」     」     」     」     」     」     」     」     」     」     」     」     」     」     」     」     」     」     」     」     」     』     』     』     』     』     』     』     』     』     』     』     』     』     』     』     』     』     』     』     』     』     』     』     』     』     』     』     』     』     』     』     』     』     』     』     』     』     』     』     』     』     』     』     』     』     』     』     』     』     』     』     』     』     』     』     』     』     』     』     』     』     』     』     』     』     』     』     』     』     』     』     』     』     』     』     』     』     』     』     』     』     』     』     』     』     』     』     』     』     』     』     』     』     』     』     』     』     』     』     』     』     』     』     』     』     』     』     』     』     』     』     』     』     』     』     』     』      』     』     』     』     』     』     』     』     』     』     』     』     』     』     』     』     』     』     』     』     』     』     』     』     』     』     』     』     』     』     』     』     』     』     』     』     』     』     』     』     』     』     』     』     』     』     』     』     』     』     』     』     』     』     』     』     』     』     』     』     』     』     』     』     』     』     』     』     』     』     』     』     』     』     』     』     』     』     』     』     』     』     』     』     』     』     』     』     』     』     』     』     』     』     』     』     』     』     』     』     』     』     』     』     』     』     』     』     』     』     』     』     』     』     』     』     』     』     』     』     』     』     』     』     』     』     』     』     』     』     』     』     』     』     』     』     』     』     』     』     』     』     』     』     』     』     』     』     』     』     』     』     』     』     』     』     』     』     』     』     』     』     』     』     』     』     』     』     』     』     』     』     』     』     』     』     』     』     』     』     』 |             |
| 第5路线 ビ 庄河三日海路游 5-10月 3天 400 【基础信息】[日晷]                                                                                                    | 信息]         |
| 黄食介绍     □ 快速游流跳线 5-9月 2小时 0 [基础信息][日程                                                                                                    | 信息]         |
| 攻略         上间两日游         5-11月份         2天         200         [基础信息][日晷                                                                                                    | [信息]        |
| 游記 - 日游 5-10月 3小时 (基础信息)[日程                                                                                                    | 信息]         |
| POI管理         永子开心游         全年         两天         200         [甚端信息] [日程                                                                                                    | 信息]         |
| ◆新闻公告     □ 漂流+美品的夏日周末路线 5-8月 2天 100 (基础信息)[日程     ○     ○     ○     ○     ○     ○     ○     ○     ○     ○     ○     ○     ○     ○     ○     ○     ○     ○     ○     ○     ○     ○     ○     ○     ○     ○     ○     ○     ○     □     □     □     □     □     □     □     □     □     □     □     □     □     □     □     □     □     □     □     □     □     □     □     □     □     □     □     □     □     □     □     □     □     □     □     □     □     □     □     □     □     □     □     □     □     □     □     □     □     □     □     □     □     □     □     □     □     □     □     □     □     □     □     □     □     □     □     □     □     □     □     □     □     □     □     □     □     □     □     □     □     □     □     □     □     □     □     □     □     □     □     □     □     □     □     □     □     □     □     □     □     □     □     □     □     □     □     □     □     □     □     □     □     □     □     □     □     □     □     □     □     □     □     □     □     □     □     □     □     □     □     □     □     □     □     □     □     □     □     □     □     □     □     □     □     □     □     □     □     □     □     □     □     □     □     □     □     □     □     □     □     □     □     □     □     □     □     □     □     □     □     □     □     □     □     □     □     □     □     □     □     □     □     □     □     □     □     □     □     □     □     □     □     □     □     □     □     □     □     □     □     □     □     □     □     □     □     □     □     □     □     □     □     □     □     □     □     □     □     □     □     □     □     □     □     □     □     □     □     □     □     □     □     □     □     □     □     □     □     □     □     □     □     □     □     □     □     □     □     □     □     □     □     □     □     □     □     □     □     □     □     □     □     □     □     □     □     □     □     □     □     □     □     □     □     □     □     □     □     □     □     □     □     □     □     □     □     □     □     □     □     □     □     □     □     □     □     □     □     □     □     □        | 信息]         |
| 文章管理     □ 摄影师最爱的路线     5-10月 2天     【基础信息】[日晷                                                                                                    | 信息]         |
| 轮播图         由何快速-日游         全年         1天         [基础信息][日程           轮播图位                                                                                                    | 信息]         |
| 友情链接         双乐半日游         1-3月         半天         【基础信息][日晷]                                                                                                    | 信息]         |

点击路线右侧的【基础信息】,可修改已有精品路线的基本介绍。

|                     | 资源管理   商品管理   支付 | 官方网站   关于我们<br>村管理   商家管理   会员管理   订单管理   售前售后   系统管理   商户中心   admin 忽好   係号设置   江樹 |
|---------------------|------------------|-------------------------------------------------------------------------------------|
|                     | 浏览路线 » 线路详情      |                                                                                     |
| 区县管理                | • 所属区域:          | ○ 州市 ⑧ 区景 ○ 景区                                                                      |
| 泉区/1组<br>景点介绍       | *所属区域:           | ▲河市 →                                                                               |
| 游览路线<br>美食介绍        | • 路线名称:          | <u> 住河三日海岛游</u>                                                                     |
| 特产介绍<br>攻略          | ●最佳月份:           | 5-10月                                                                               |
| 游记<br>◆ 星区设施        | •用时:             | 3天                                                                                  |
| ≫ 京臣 Quie<br>POI管理  | •人均消费:           | 400                                                                                 |
| ◆ 新闻公告 文章分类         | • 一句话介绍:         | 庄可海鸟众多,风格音异。                                                                        |
| 文章管理<br>轮播图<br>轮播图位 | * 封面:            | http://pzmages.zjht100.com/upload/z 选择文件                                            |
| 友情链接                | 首页显示             | 1                                                                                   |
|                     | 总距离              |                                                                                     |
|                     | 排序:              | 10000                                                                               |
|                     |                  | 确定 返回                                                                               |

点击路线右侧的【基础信息】,可修改已有精品路线的每日推荐行程。

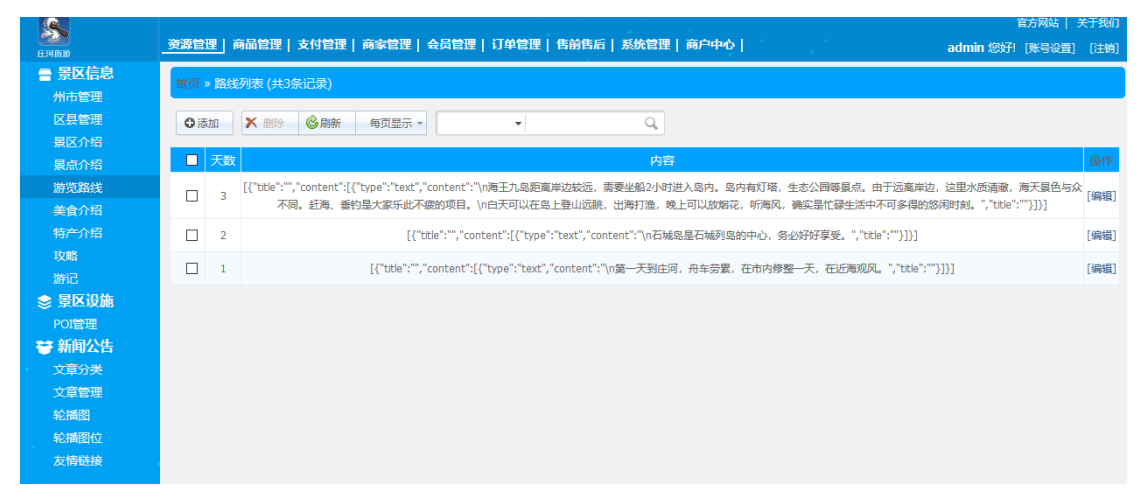

### 2.1.6 美食介绍

在此可以建立推荐游客品尝的当地美食。上方有【添加】按钮,用于新建美 食。勾选已有美食,可以点击上方【删除】按钮进行删除。

| <b>多</b><br>在河豚游 | 资源管理    | 商品管理   支付管理   商家管理   会 | ;员管理   订单管理   告前告后   系统管理   商户中心         |            | 章<br>admin 您好![ | 方网站   关于我们<br>账号设置] [注销] |
|------------------|---------|------------------------|------------------------------------------|------------|-----------------|--------------------------|
| ■ 景区信息<br>州市管理   | 首页 » 文章 | 節列表 (共4条记录)            |                                          |            |                 |                          |
| 区县管理             | ●添加     | ★ 删除 🙆刷新 每页显示 ▼        | ✓ Q <sub>6</sub>                         |            |                 |                          |
| 泉点介绍             |         | 标题                     | 内容                                       | 创建日期       | 顺序              | 操作                       |
| 游览路线             |         | 槐花宴                    | [{"title":"","content":[{"type":"text"," | 2018-12-02 |                 | [编辑]                     |
| 美食介绍             |         | 小鸡炖蘑菇                  | [{"title":"","content":[{"type":"text"," | 2018-10-14 |                 | [编辑]                     |
| 攻略               |         | 焖子                     | [{"title":"","content":[{"type":"text"," | 2018-10-14 |                 | [编辑]                     |
| 游记<br>会 景区设施     |         | 酱香螺肉                   | [{"title":"阿萨德分区手动发阿斯蒂芬","co             | 2018-09-30 |                 | [编辑]                     |
| POI管理            |         |                        |                                          |            |                 |                          |
| 登新闻公告<br>→音分类    |         |                        |                                          |            |                 |                          |
| 文章管理             |         |                        |                                          |            |                 |                          |
| 轮播图              |         |                        |                                          |            |                 |                          |
| 轮播图位             |         |                        |                                          |            |                 |                          |
| 友情链接             |         |                        |                                          |            |                 |                          |

| 8                                      | 资源管理   商品管理   支        |                                                                                               |
|----------------------------------------|------------------------|-----------------------------------------------------------------------------------------------|
|                                        | 首页 » 添加文章              |                                                                                               |
| 区县管理                                   | 名称                     | 槐花宴                                                                                           |
| 景点介绍<br>游览路线                           | 封面                     | http://pzimages.ajht100.com/upload/z选择文件                                                      |
| 美食介绍<br>特 <del>产</del> 介绍              | 一句话介绍                  |                                                                                               |
| 攻略                                     | 搜索关键词                  |                                                                                               |
|                                        | 标记                     |                                                                                               |
| POI管理<br>登新闻公告                         | 顺序:                    |                                                                                               |
| <ul> <li>文章分类</li> <li>文章管理</li> </ul> | * 关联州市:                | 日大造市                                                                                          |
| 轮播图                                    | * 关联区县:                |                                                                                               |
| 轮播图位 友情链接                              | * 关联暴区:                | □ 唐玉九鸟 □ 始納鸟 □ 水綱国家地质公園 □ 天门山国家森林公園 □ 石城鸟 □ 黒鸟旅游度假区 □ 駅石湖国家森林公園 □ 天一庄园 □ 乡念欢乐世界 □ 香波温泉 □ 城山古城 |
|                                        | 回 <b>文介招</b><br>添加一级目录 |                                                                                               |
|                                        |                        |                                                                                               |
|                                        |                        |                                                                                               |
|                                        |                        |                                                                                               |
|                                        |                        |                                                                                               |
|                                        |                        | e الله الله الله الله الله الله الله الل                                                      |
|                                        |                        |                                                                                               |

### 点击美食右侧的【编辑】,可修改已有推荐美食的详情介绍。

### 2.1.7 特产介绍

在此可以建立推荐游客购买的特产。上方有【添加】按钮,用于新建特产。 勾选已有特产,可以点击上方【删除】按钮进行删除。

| <u>s</u>                                          |      |                        |                                          |            | 官           | 方网站   关于我们  |
|---------------------------------------------------|------|------------------------|------------------------------------------|------------|-------------|-------------|
| 庄河南游                                              | 资源管理 | 商品管理   支付管理   商家管理   会 | 员管理   订单管理   售前售后   系统管理   两户中心          |            | admin 您好! [ | 「账号设置] [注销] |
| 🔤 景区信息                                            | 首页》文 | (章列表 (共6条记录)           |                                          |            |             |             |
| 州市管理                                              |      |                        |                                          |            |             |             |
| 区县管理                                              | ●添加  | ★ 删除 ◎ 刷新 每页显示 -       | • Q,                                     |            |             |             |
| 景区介绍<br>星古介绍                                      |      | 标题                     | 内容                                       | 创建日期       | 顺序          | 操作          |
| 游览路线                                              | R    | 杂色蛤                    | [{"title":"","content":[{"type":"text"," | 2018-12-02 |             | [编辑]        |
| 美食介绍                                              |      | Ver 197 / Viriate's    |                                          |            |             | Constant I  |
| 特产介绍                                              |      | 海虹(於菜)                 | [{"title":"","content":[{"type":"text"," | 2018-12-02 |             | 【编辑】        |
| 攻略                                                |      | 步云山苹果                  | [{"title":"","content":[{"type":"text"," | 2018-12-02 |             | [编辑]        |
| 游记<br>◆ 景区设施                                      |      | 庄河杂色蛤                  | [{"title":"杂色蛤","content":[{"type":"t    | 2018-10-17 |             | [编辑]        |
| POI管理                                             |      | 庄河蓝莓                   | [{"ttle":"庄河蓝莓","content":[{"type":      | 2018-10-14 |             | [编辑]        |
| 중 新闻公告<br>→ ○ ○ ○ ○ ○ ○ ○ ○ ○ ○ ○ ○ ○ ○ ○ ○ ○ ○ ○ |      | 庄河大骨鸡                  | [{"title":"庄河大骨鸡","content":[{"type      | 2018-09-28 | 1           | [编辑]        |
| 文章管理                                              |      |                        |                                          |            |             |             |
| 轮播图                                               |      |                        |                                          |            |             |             |
| 轮播图位                                              |      |                        |                                          |            |             |             |
| 反消链接                                              |      |                        |                                          |            |             |             |

点击特产右侧的【编辑】,可修改已有推荐美食的详情描述。

| 8                                      | _资源管理   商品管理   支f | 官方网站   关于我の<br>11世歴   商家管理   会员管理   订单管理   告前告后   系统管理   商户中心   admin 気が1 (馬号記者) 「注約   |
|----------------------------------------|-------------------|----------------------------------------------------------------------------------------|
|                                        | 首页 » 添加文章         |                                                                                        |
| が中世史<br>区長管理<br>泉区介绍                   | 名称                | 杂色绘                                                                                    |
| 景点介绍<br>游览路线                           | 封面                | http://pzimages.zjht100.com/upload/z 选择文件                                              |
| 美食介绍<br>特产介绍                           | 一句话介绍             |                                                                                        |
| 攻略                                     | 搜索关键词             |                                                                                        |
| ⊮ic<br>豪景区设施                           | 标记                |                                                                                        |
| POI管理<br>登新闻公告                         | 顺序:               |                                                                                        |
| <ul> <li>文章分类</li> <li>文章管理</li> </ul> | * 关联州市:           | 図大達市                                                                                   |
| 轮播图                                    | * 关联区县:           | 図注河市                                                                                   |
| 轮播图位<br>友情链接                           | * 关联展区:           | □海王九鸟 □蛤蜊鸟 □冰碱陶家地质公园 □天门山南家森林公园 □石城鸟 □黑鸟旅游度假区 □银石湖南家森林公园 □天一庄园 □乡念欢乐世<br>界 □香泷温泉 □城山古城 |
|                                        | 图文介绍<br>添加—级目录    | + 3 m                                                                                  |

#### 2.1.8 攻略

在此可以建立推荐游客尝试的精品攻略。上方有【添加】按钮,用于新建攻略。勾选已有攻略,可以点击上方【删除】按钮进行删除。

| <b>S</b>                                                  | 资源管理丨             | 商品管理   支付管理   商家管理   会员管 | 理   订单管理   告前告后 | -   系统管理   商户中心   admin (の)    | 官方网站   关于我们 |  |  |
|-----------------------------------------------------------|-------------------|--------------------------|-----------------|--------------------------------|-------------|--|--|
|                                                           | 首页 > 攻略列表 (共6条记录) |                          |                 |                                |             |  |  |
| 州市管理<br>区县管理<br>早区への                                      | ⊙添加               | ★ 删除 ⑧刷新 每页显示 ▼          | •               | Q                              |             |  |  |
| 夏运力组                                                      |                   | 名称                       | 封面              | 内容                             | 操作          |  |  |
| 游览路线<br>美食介绍<br>特 <del>产</del> 介绍                         |                   | 海边小城                     |                 | [{"title":"","content":[{"cont | [编辑]        |  |  |
| 攻略<br>游记                                                  |                   | 美食攻略                     |                 | [{"title":"","content":[{"cont | [编辑]        |  |  |
| <ul> <li>○ 景陸攻砲</li> <li>POI管理</li> <li>び 新闻公告</li> </ul> |                   | 特产攻略                     |                 | [{"title":"","content":[{"cont | [编辑]        |  |  |
| <ul> <li>文章分类</li> <li>文章管理</li> <li>轮播图</li> </ul>       |                   | 海王九岛攻略                   |                 | [{"ttde":"基本信息","content":[{"  | [编辑]        |  |  |
| 轮播图位<br>友情链接                                              |                   | 上山下海, 摄影攻略               |                 | [{"title":"","content":[{"cont | [编辑]        |  |  |
|                                                           |                   | 亲子好去处                    | 10              | [{"ttle":"","content":[{"cont  | [编辑]        |  |  |

点击攻略右侧的【编辑】,可修改已有攻略的详情描述。

| 5      |              |                                                                                   |
|--------|--------------|-----------------------------------------------------------------------------------|
| EPINA  | 愛線管理 商品管理 支付 | <b>可管理   商家管理   3 年管理   1 年管理   1 前11 右   糸死管理   商戸中心   admin 窓好! [账号设置] [注销]</b> |
| ➡ 景区信息 | 攻略列表 » 编辑攻略  |                                                                                   |
| 州市管理   |              |                                                                                   |
| 区县管理   |              | <b>基本信息</b> 文字介绍                                                                  |
| 景区介绍   |              |                                                                                   |
| 景点介绍   | *名称:         | 海边小城                                                                              |
| 游览路线   |              |                                                                                   |
| 美食介绍   | 一句话介绍:       | 安静的海边小城                                                                           |
| 特产介绍   |              | Q.                                                                                |
| 攻略     | • 封面:        | http://pzimages.zjht100.com/upload/z 选择文件                                         |
| 游记     |              |                                                                                   |
|        | * 关联州市:      |                                                                                   |
| POI管理  | • 关联区目,      |                                                                                   |
| 😽 新闻公告 | - 大味色云:      | ▲Twin                                                                             |
| 文章分类   | • 关联室区·      | □海王九岛 □蛤蜊岛 ☑冰峪国家地质公园 □天门山国家森林公园 □石城岛 □黑岛旅游度假区 □银石滩国家森林公园 □天一庄园 □乡念欢乐世界            |
| 文章管理   |              |                                                                                   |
| 轮播图    |              |                                                                                   |
| 轮播图位   |              | 确定 返回                                                                             |
| 友情链接   |              |                                                                                   |

#### 2.1.8 游记

在此可以维护其他游客的精品游记。上方有【添加】按钮,用于新建游记。 勾选已有游记,可以点击上方【删除】按钮进行删除。

| ET 10 10 10                                         | <u>资源管理</u>   商品管理   支付管理   商家管理   会员管理   订单管理   告崩告后   系统管理   商户中心 |                   |       |           |      |                                |                           | 5   关于我们<br>222] [注销] |  |  |
|-----------------------------------------------------|---------------------------------------------------------------------|-------------------|-------|-----------|------|--------------------------------|---------------------------|-----------------------|--|--|
| ■ 景区信息<br>州市管理                                      | <b>莆</b> 页 > 1                                                      | ■□ > 浙记列表 (共7条记录) |       |           |      |                                |                           |                       |  |  |
| 区县管理                                                | ◎添加 🗶 删除 🙆刷新 每页显示 -                                                 |                   | - Q,  |           |      |                                |                           |                       |  |  |
| 東区71年<br>景点介绍                                       |                                                                     | 标题                | 用户名   | 头像        | 封面   | 内容                             | 发布时间                      | 攝作                    |  |  |
| 游览路线<br>美食介绍<br>特产介绍                                | Ø                                                                   | 海那边的海——石城岛        | joicy | <b>MA</b> |      | [{"title":"","content":[{"type | 2018-11-08                | [编辑]                  |  |  |
| 攻略<br>游记<br>参 景区设施<br>POI管理<br>登 新闻公告               |                                                                     | 海王九岛之王家岛之旅        | 静儿    | S         |      | [{"title":"","content":[{"cont | 2018-11-15                | [编辑]                  |  |  |
|                                                     |                                                                     | 赶螃蟹的时候不小心撞了海~     | 默默    | 2         | -    | [{"title":"","content":[{"cont | 2018-10-17                | [编辑]                  |  |  |
| <ul> <li>文章分类</li> <li>文章管理</li> <li>轮牆图</li> </ul> |                                                                     | 大连银石滩国家森林公园游记     | 大豆虫   |           |      | [{"title":"","content":[{"cont | 2018-08-07                | [编辑]                  |  |  |
| 轮播图位<br>友情链接                                        |                                                                     | 庄河海王九岛之大王家岛       | 痒痒    |           |      | [{"title":"","content":[{"type | 2018-05-09                | [编辑]                  |  |  |
|                                                     |                                                                     | 冰峪沟天门山两日游         | 背包走天下 |           |      | [{"title":"","content":[{"type | 2018-04-09                | [编辑]                  |  |  |
|                                                     |                                                                     | 自驾庄河              | 糖糖    |           | air. | [{"title":"","content":[{"type | 2018-05 <mark>-</mark> 01 | [编辑]                  |  |  |

点击游记右侧的【编辑】,可修改已有游记的详情描述。

| <u>s</u> |                             | 官方网站   关于我们                                                                           |
|----------|-----------------------------|---------------------------------------------------------------------------------------|
| 庄河版游     | 资源管理   商品管理   支付            | 村管理   商家管理   会员管理   订单管理   售前售后   系统管理   商户中心   admin 您好! [账号设置] [注销]                 |
| □ 景区信息   | 游记列表》编辑游记                   |                                                                                       |
| 州市管理     | 103 Har 346 - 1994-4103 Har |                                                                                       |
| 区县管理     |                             | <b>基本信息</b> 文字介绍                                                                      |
| 景区介绍     |                             |                                                                                       |
| 景点介绍     | *标题:                        | 海那边的海——石城岛                                                                            |
| 游览路线     |                             |                                                                                       |
| 美食介绍     | *用户名:                       | joicy                                                                                 |
| 特产介绍     |                             |                                                                                       |
| 攻略       | * 头像:                       | http://pzimages.zjht100.com/upload/z 选择文件                                             |
| 游记       |                             |                                                                                       |
| 会景区设施    | · ±1757.                    |                                                                                       |
| POI管理    | . <del>7</del> .1ml ·       | ntcp://pzmages.zjnt100.com/upida0/2                                                   |
| 중 新闻公告   |                             |                                                                                       |
| 又草分类     | * 发布时间:                     | 2018-11-08                                                                            |
| 又草管埋     | * 关联州市:                     |                                                                                       |
| 轮捕图      |                             |                                                                                       |
| 彩油图位     | * 关联区县:                     | 「上河市                                                                                  |
| 反情挺接     | * 关联累区:                     | □海王九岛 □蛤蜊岛 □冰崎属家地质公園 □天门山属家森林公園 □石城岛 □黒总旅游度銀区 □銀石滩風家森林公園 □天一庄園 □乡念次乐世界<br>□曹泷温泉 □城山古城 |
|          |                             | ) 海定 返回                                                                               |

### 2.2 景区设施

#### 2.2.1POI 管理

景区设施一共有餐饮、住宿、购物点、最佳拍摄位、厕所、停车场、售票处、 出入口、公交站、求助点、医务处、银行、ATM、游客中心、观光车车站等。这 些都可在本页上方标签位中切换。在每一项设施管理列表中,都分成不同商家/ 点位,需要分别维护。上方有【添加】按钮,用于新建商家/点位。勾选已有商 家/点位,可以点击上方【删除】按钮进行删除。

|             |                              |                                       |                              |               | E.                | 方网站   天士我们 |  |  |
|-------------|------------------------------|---------------------------------------|------------------------------|---------------|-------------------|------------|--|--|
| <b>庄河桥游</b> | 资源管理                         | 商品管理   支付管理   商家管                     | 理   会员管理   订单管理   告前告后   系统管 | 「理 商户中心       | admin 您好! [       | 账号设置] [注销] |  |  |
| ➡ 景区信息      | ***                          |                                       |                              |               |                   |            |  |  |
| 州市管理        |                              | #W * 本体を絶から見ず *新以外本 (HORLEX)          |                              |               |                   |            |  |  |
| 区县管理        | 餐饮                           | 住宿 购物点 最佳                             | 拍摄位  厕所  停车场  售票处            | 出入口 公交站       | 求助点 医务处 银行 ATM    | 游客中心       |  |  |
| 景区介绍        | 观光车4                         | 车站                                    |                              |               |                   |            |  |  |
| 景点介绍        | ¥ 8050                       |                                       |                              |               |                   |            |  |  |
| 游览路线        | <ul> <li>Mittlede</li> </ul> |                                       |                              |               |                   |            |  |  |
| 美食介绍        | ID ID                        | 名称                                    | 地址                           | 电话            | 简介                | 操作         |  |  |
| 特产介绍        | 13                           | 海之恋酒店                                 | 王家镇东滩村                       | 0411-89773177 | 集餐饮、娱乐、住宿为一体的餐饮中心 | [编辑]       |  |  |
| 攻略<br>      |                              |                                       |                              | 12000600040   |                   | [/##9]     |  |  |
| 游记          | 10                           | 「 「 「 「 」 「 」 切   「 」 切   「 ) 切   「 ) | 上间市五一)场学问题市50米               | 13889088840   | NEX, NEX #5       | [306354]   |  |  |
|             | 17                           | 安华农家院                                 | 仙人洞镇卫生院西南100米                | 13998644713   | 东北小菜馆             | [编辑]       |  |  |
| 2011官理      | 18                           | 森淼农家院                                 | 庄河天门山天门峡漂流尾点北走500米           | 15940931881   | 屋后有山,屋前有水         | [编辑]       |  |  |
| →育分券        |                              |                                       |                              |               |                   | [/m#3]     |  |  |
| 文章管理        | 19                           | 六号冰略超巾                                | 冰鹏沟最区内冰略各雷后身                 |               | 将广州 <b>国</b> 前    | 【编辑】       |  |  |
| 轮播图         | 20                           | 冰峪餐厅                                  | 冰峪沟景区内双龙汇接待中心                | 0411-89226222 | 美食                | [编辑]       |  |  |
| 轮播图位        | 21                           | 冰峪客舍餐厅                                | 冰峪沟县区内冰峪客舍                   | 0411-89226222 | 特色美食              | [编辑]       |  |  |
| 友情链接        | 22                           | 民族风情园餐厅                               | 冰峪沟景区内民族风情园院内                | 0411-89226222 | 特色美食              | [编辑]       |  |  |
|             | 24                           | 蒙古包餐厅                                 | 香泷景区一环路东                     |               | 蒙古风情,唱歌、喝酒、跳舞     | [编辑]       |  |  |

点击商家/点位右侧【编辑】,可进入修改设施资料。

| E JALIES M       | 资源管理   商品管理   支( | 電方网は  关于我们<br>対管理   商家管理   会员管理   订单管理   售前售后   系统管理   商户中心   admin 悠好   陳号设置] [注約] |
|------------------|------------------|-------------------------------------------------------------------------------------|
| ■ 景区信息           |                  |                                                                                     |
| 州市管理             | BX * FOIEJE      |                                                                                     |
| 区县管理             | *州市:             | 大连市 >                                                                               |
| 景区介绍             | • 区县:            | 中河市 →                                                                               |
| 景点介绍             |                  |                                                                                     |
| 游党路线<br>★ 本 へ 47 | * 摄区:            | 香泷温泉 ~                                                                              |
| 美貢21年<br>特产介绍    | *名称:             | 些票弦                                                                                 |
| 攻略<br>游记         | 地址:              | 鲁淡温泉展区正门口处                                                                          |
| 会景区设施<br>POI管理   | • 经纬度:           | 123.020055,39.748695                                                                |
| 중 新闻公告<br>○ 文章分类 | 开放时间:            | 8:00-18:00                                                                          |
| 文章管理<br>轮播图      | 电话:              |                                                                                     |
| 轮播图位<br>友情链接     | 首页显示             |                                                                                     |
|                  | 封面图:             | □                                                                                   |
|                  | 排序:              | 10000                                                                               |
|                  |                  | 确定 返回                                                                               |
|                  |                  |                                                                                     |

# 2.3 新闻公告

#### 2.3.1 文章分类

在此可建立文章分类,用以规范录入到系统的信息类型。上方有【添加】按钮,用于新建类型。勾选已有类型,可以点击上方【删除】按钮进行删除。

|                                                                                                    | 资源管理       | 里」商品管理 支付管理 商家管理 会员管理 订单 | 管理 告前告后 | 系统管理   商户中心                               | 。<br>admin 縩 | 官方网站   关于我们<br>好! [账号设置] [注销] |
|----------------------------------------------------------------------------------------------------|------------|--------------------------|---------|-------------------------------------------|--------------|-------------------------------|
| ■ 景区信息                                                                                                    | 首页》        | 导航列表                     |         |                                           |              |                               |
| 州市管理区县管理                                                                                                    | <b>0</b> 法 |                          |         |                                           |              |                               |
| 暴区介绍                                                                                                    |            |                          |         | FE 30 or do Filer Tr                      |              | 4111 / 6                      |
| 景点介绍                                                                                                    |            | 合称                       | 山间      | 运行 <u>新闻</u> 口打开<br>                      | 가마카<br>2     | <sup>」</sup> 「倫場」             |
| 美食介绍                                                                                                    |            |                          | (HIT)   | н<br>———————————————————————————————————— | 2            | [49404]                       |
| 特产介绍                                                                                                    |            | 1732/07/8                | 中间      |                                           | 3            | [珊瑚]                          |
| 攻略<br>游记                                                                                                    | U          | 相关法规                     | 中间      | Ê                                         | 4            | [编辑]                          |
| ● 景区设施                                                                                                    |            | 公告                       | 中间      | Ť                                         | 1            | [编辑]                          |
| POI管理                                                                                                    |            | 帮助中心                     | 中间      | 否                                         | 1            | [编辑]                          |
| 중 新闻公告 → (1) → (2) → (2) |            | 购物指南                     | 中间      | 否                                         | 1            | [编辑]                          |
| 文章管理                                                                                                    |            | 配送服务                     | 中间      | 否                                         | 2            | [编辑]                          |
| 轮播图                                                                                                    |            | 支付方式                     | 中间      | 否                                         | 3            | [编辑]                          |
| 彩描图位<br>友情链接                                                                                                    |            | 售后服务                     | 中间      | 否                                         | 4            | [编辑]                          |
|                                                                                                    |            | 商家入驻                     | 中间      | 否                                         | 6            | [编辑]                          |
| •                                                                                                    |            | 商户帮助                     | 中间      | Ť                                         | 8            | [编辑]                          |
|                                                                                                    |            | 商家入驻须知                   | 中间      | 否                                         | 9            | [编辑]                          |
|                                                                                                    |            | 用户协议                     | 中间      | 否                                         | 1000         | [编辑]                          |
|                                                                                                    |            | 农家乐购买协议                  | 中间      | 否                                         | 1            | [编辑]                          |
|                                                                                                    |            | 采摘园购买协议                  | 中间      | 否                                         | 2            | [编辑]                          |
|                                                                                                    |            | 门票协议                     | 中间      | 否                                         | 3            | [编辑]                          |
|                                                                                                    |            | 注册协议                     | 中间      | 否                                         | 4            | [编辑]                          |
|                                                                                                    |            | 美食协议                     | 中间      | 否                                         | 5            | [编辑]                          |
|                                                                                                    |            |                          |         |                                           |              |                               |

### 点击类型右侧【编辑】,可进入修改类型配置。

| 19             |                           | 官方网                                                           | 站   关于我们  |
|----------------|---------------------------|---------------------------------------------------------------|-----------|
| <b>正河防衛</b>    | 资源管理   商品管理   支付          | 村管理   商家管理   会员管理   订单管理   告前告后   系统管理   商户中心   admin 総好! [账号 | ·设置] [注销] |
| ➡ 景区信息         | 首而》编辑导航                   |                                                               |           |
| 州市管理           | Herbert III Strates (2020 |                                                               |           |
| 区县管理           | *名称:                      | 會內法规                                                          |           |
| 東区21年<br>景点介绍  | 上级分类:                     | 顶级分类 🗸 🗸                                                      |           |
| 游览路线           |                           |                                                               |           |
| 美食介绍           | 业务类型:                     | 文章 <u></u>                                                    |           |
| 特产介绍           | * 链接地址:                   | /laws/list/95.jhtml                                           |           |
| 攻略             |                           |                                                               |           |
| 游记             | 位置:                       | 中间 🗸                                                          |           |
| 会 景区设施         | 支持内容管理:                   | <ul> <li>● 是 〇 否</li> </ul>                                   |           |
| POI管理<br>普新闻公告 | 活动:                       | ○ 是 ● 否                                                       |           |
| 文章分类           | 设置:                       | □是否新會口打开                                                      |           |
| 文章管理           |                           |                                                               |           |
| 轮播图            | 排序:                       | 2                                                             |           |
| 轮播图位           | 页面标题:                     |                                                               |           |
| 2411918239     |                           |                                                               |           |
| •              | 页面关键词:                    |                                                               |           |
|                | 页面描述:                     |                                                               |           |
|                |                           | 确定 返回                                                         |           |

### 2.3.2 文章管理

在此可建立文章。可按照所属平台筛选文章。上方有【添加】按钮,用于新 建文章。勾选已有文章,可以点击上方【删除】按钮进行删除。

| 8              | 资源管理   商品管理   支付                                     | 管理   商家管 | 管理   会员管理   订单管理   1 | 5前售后   系统 | 管理  商户 | ŧŵ (       |           | 官<br>admin 您好 | 方网站   关于我们 |
|----------------|------------------------------------------------------|----------|----------------------|-----------|--------|------------|-----------|---------------|------------|
| EPANA STATE    | 日 <del></del>                                        | 首页 » 文   | 章列表 (共13条记录)         |           |        |            |           |               |            |
| 区县管理           | <ul> <li>首页</li> <li>部助中心</li> <li>旅游指南</li> </ul>   | ◎添加      | ★ 删除 《◎刷新 所属书        | 平台 - 每页显示 | -      | •          | Q,        |               |            |
| 景点介绍           | <ul> <li>新闻动态</li> <li>前游服务</li> </ul>               |          | 标题                   | 导航栏目      | 是否发布   | 创建日期       | 所属平台      | 顺序            | 操作         |
| 游売路线           | <ul> <li></li></ul>                                  |          | 槐花宴                  | 美食介绍      | ~      | 2018-12-02 | PC APP 微信 |               | [编辑]       |
| 美夏7/1日<br>特产介绍 | <ul> <li>記游攻略</li> <li>民俗村</li> </ul>                |          | 杂色蛤                  | 特产介绍      | ~      | 2018-12-02 | PC APP 微信 |               | [编辑]       |
| 攻略             | <ul> <li>景区攻略</li> <li>主题活动</li> </ul>               |          | 海虹(淡菜)               | 特产介绍      | ~      | 2018-12-02 | PC APP 微信 |               | [编辑]       |
| 游记<br>参 景区设施   | <ul> <li>□ 游客投诉须知</li> <li>□ 游客App关于我们</li> </ul>    |          | 步云山苹果                | 特产介绍      | ~      | 2018-12-02 | PC APP 微信 |               | [编辑]       |
| POI管理          | <ul> <li>【摘指面</li> <li>【活动</li> <li>【首内法规</li> </ul> |          | 庄河杂色蛤                | 特产介绍      | ~      | 2018-10-17 | PC APP 微信 |               | [编辑]       |
| 文章分类           | <ul> <li>□ 行业标准</li> <li>□ 相关法规</li> </ul>           |          | 庄河蓝莓                 | 特产介绍      | ~      | 2018-10-14 | PC APP 微信 |               | [编辑]       |
| 文章管理           |                                                      |          | 小鸡炖蘑菇                | 美食介绍      | ×      | 2018-10-14 | PC APP 微信 |               | [编辑]       |
| 轮播图位           |                                                      |          | 焖子                   | 美食介绍      | ~      | 2018-10-14 | PC APP 微信 |               | [编辑]       |
| 友情链接           |                                                      |          | 著香蝦肉                 | 美食介绍      | ~      | 2018-09-30 | PC APP 微信 |               | [编辑]       |
|                |                                                      |          | 庄河大骨鸡                | 特产介绍      | ~      | 2018-09-28 | PC APP 微信 | 1             | [编辑]       |
|                |                                                      |          |                      |           |        |            |           | H ( 1 2 ) H   | 共2页 1 🕨    |

### 点击文章列表右侧【编辑】,可进入修改文章及相关绑定设置。

| EMINA          | 资源管理   商品管理   支付                                                      | 管理   商家管理   会员管理 | 订单管理  售前售后  系统管理  商户中心  admin 添升 [账号设置] [注明]                                                                                                    |
|----------------|-----------------------------------------------------------------------|------------------|----------------------------------------------------------------------------------------------------|
| ➡ 景区信息<br>州市管理 | □ 金金部                                                                 | 首页 » 编辑文章        |                                                                                                    |
| 区县管理<br>暴区介绍   | <ul> <li>□ 首页</li> <li>● ■ 帮助中心</li> <li>● ■ 旅游指南</li> </ul>          | *标题:             | 梅花族                                                                                                    |
| 最点介绍           | <ul> <li>新闻动态</li> <li></li></ul>                                     | * 导航栏目:          | 黄倉介绍 🗸                                                                                                    |
| 研究曲线<br>美食介绍   | <ul> <li>□ 款款(這息)</li> <li>□ 特色賽</li> <li>● □ 旅游攻略</li> </ul>         | 作者:              |                                                                                                    |
| 特产介绍<br>攻略     | <ul> <li>- 品俗村     <li>- 景区攻略     <li>- 新活动     </li> </li></li></ul> | 展示图片:            | http://pdmages.zht100.com/upload/zj 直接文件 查卷                                                                                                    |
| 游记<br>参 景区设施   | <ul> <li>□ 游客投诉须知</li> <li>□ 游客App关于我们</li> </ul>                     | 作者图片:            | 透耀文件                                                                                                    |
| POI管理          | <ul> <li>口 招商指南</li> <li>门 活动</li> <li>一 首内法规</li> </ul>              | 设置:              | 日是否发布 日見否置页                                                                                                    |
| 文章分类           | <ul> <li>□ 行业标准</li> <li>□ 相关法规</li> </ul>                            | 所属平台:            | QPC QAPP 図機簡                                                                                                    |
| 文章管理<br>404週間  |                                                                       | 标签:              | □ 抱点 □ 推荐                                                                                                    |
| 轮圈图位<br>友情链接   |                                                                       |                  |                                                                                                    |
|                |                                                                       |                  | [["title":","content":[["type":"text","content":\n愧花味道清雪甘甜,富含维生素和 多种矿物质,具有清热解毒、凉<br>血润肺、将血压,预防中风的功效。中医认为槐花味苦、性微寒,归肝、大肠经;具有泻火凉血,清肝明目之功效;从<br>西医角皮膏,槐花含芦丁(即苦雪甙,Rytub)、槲皮素(Quercetin)、鞣成,橡花二醇(Sontaiol)、维生素A<br>等物质。芦丁能改善并保持在细鱼管工掌抵抗力,防止因毛细血管脆性过大,渗透性过高引起的出血、高血压、糠尿病<br>等。\n每年五月中旬,忽然的槐花爬满枝头,清雪满园,风泉宜人,庄河人创造性的把槐花的清香、营养成分及药物作 |
|                |                                                                       |                  | 夸。VII电中工从H中以,MAXEYTK化能需收大,简直满四,以最且人,注闷人团运在的力优化的简直、重养加分及约初作                                                                                                    |

#### 2.3.3 轮播图

在此可上传首页轮播图。上方有【添加】按钮,用于上传新图片。勾选已有 图片,可以点击上方【删除】按钮进行删除。

| 8            |           |            |                    |                 |            | And the second second second second second second second second second second second second second second second |      | E        | 方网站  关于我们   |
|--------------|-----------|------------|--------------------|-----------------|------------|----------------------------------------------------------------------------------------------------|------|----------|-------------|
| EXTRA        | 资源管理      | 」商品管理 支    | 付管理  商家管理  会员管理    | 订单管理   售前售后   3 | 影然管理  商户中心 |                                                                                                    |      | admin 級升 | [账号设置] [注明] |
| 景区信息<br>州市管理 | 10.05 × 5 | 心播剧列表 (共5余 | 私己录)               |                 |            |                                                                                                    |      |          | 1           |
| 区县管理         | ◎ 添加      | × Bite (   | <b>3</b> 刷新 每页显示 - | •               | Q,         |                                                                                                    |      |          |             |
| 最高介绍         |           | 标题         | 所属终端               | 所属位置            | 类型         | 起始日期                                                                                                    | 结束日期 | 排序       | 銀行          |
| 游览路线         |           | bingyu     | App                | Banner          | 图片         | 120                                                                                                    | 2.1  | 10000    | [編輯]        |
| 美食介绍<br>特产介绍 |           | haiwang    | App                | Banner          | 图片         |                                                                                                    |      | 10000    | [編編]        |
| 攻略           |           | 渔家乐1       | App                | 渔家乐遇栏           | 图片         | -                                                                                                    |      | 10000    | [编辑]        |
| ₩C<br>参 景区设施 |           | 农家乐2       | App                | 农家乐通栏           | 图片         | .*                                                                                                    | (*)  | 10000    | [编辑]        |
| POI管理        |           |            | 宦网                 | Banner          | 图片         |                                                                                                    |      | 1        | [編輯]        |
| 新闻公告<br>文章分类 |           |            |                    |                 |            |                                                                                                    |      |          |             |
| 文章管理         |           |            |                    |                 |            |                                                                                                    |      |          |             |
| 轮播間          |           |            |                    |                 |            |                                                                                                    |      |          |             |
| 友情链接         |           |            |                    |                 |            |                                                                                                    |      |          |             |
|              |           |            |                    |                 |            |                                                                                                    |      |          |             |

点击图片列表右侧【编辑】,可进入修改图片及相关信息。

| EARD                                    | 资源管理   商品管理   支付 | 1管理   商業管理   公共管理   订単管理   目前氏后   系统管理   商产中心 | 官<br>admin 您好![ | 5网站  关<br>账号设置 | 于我们<br>[注明] |
|-----------------------------------------|------------------|-----------------------------------------------|-----------------|----------------|-------------|
| ■ 景区信息<br>州市管理                          | 首页 » 编辑轮播图       |                                               |                 |                |             |
| 区县管理                                    | * 标题:            | bingyu                                        |                 |                |             |
| 最点介绍                                    | 类型:              |                                               |                 |                |             |
| 游览路线<br>美食介绍                            | 所属终端:            | App 🗸                                         |                 |                |             |
| 特产介绍                                    | 所在位置:            | Banner v                                      |                 |                |             |
| 攻略<br>游记                                | * 路径:            | http://pzimages.zht100.com/upload/戏           |                 |                |             |
| 会 景区设施<br>POI管理                         | 起始日期:            |                                               |                 |                |             |
| <ul> <li>登新闻公告</li> <li>文章分类</li> </ul> | 结束日期:            |                                               |                 |                |             |
| 文章管理                                    | 链核类型:            | 文章                                            |                 |                |             |
| 轮播图位                                    | * 链接名称:          |                                               |                 |                |             |
| 友情链接                                    | 排序:              | 10000                                         |                 |                |             |
|                                         |                  | 确定 返回                                         |                 |                |             |
|                                         |                  |                                               |                 |                |             |

### 2.3.3 友情链接

在此可添加一些相关网站。上方有【添加】按钮,用于上传新网址。勾选已 有网址,可以点击上方【删除】按钮进行删除。

| 8                                             | 资源管理   | 商品管理   | 支付管理 商    | <b>詠管理   会员管理   订单管理   售前售后   系统管理   商户中心  </b>          |       | 官方)<br>admin 您好! [账 | 小山 - 第二日<br>19月1日 - 19月1日<br>19月1日 - 19月11日<br>19月11日 - 19月11日<br>19月11日 - 19月11日<br>19月11日 - 19月11日<br>19月11日 - 19月11日<br>19月11日 - 19月11日<br>19月11日 - 19月11日<br>19月11日 - 19月11日<br>19月11日 - 19月11日<br>19月11日 - 19月11日<br>19月11日 - 19月11日<br>19月11日 - 19月11日<br>19月11日 - 19月11日<br>19月11日 - 19月11日<br>19月11日<br>19月11日 - 19月11日<br>19月11日 - 19月11日<br>19月11日<br>19月111日<br>19月1111111111 |
|-----------------------------------------------|--------|--------|-----------|----------------------------------------------------------|-------|---------------------|----------------------------------------------------------------------------------------------------|
| E-4338<br>雪 景区信息<br>州市管理                      | 前词 × 友 | 情链接列表( | (共5条记录)   |                                                          |       |                     |                                                                                                    |
| 区县管理                                          | ◎添加    | × BB   | 🙆 (Ri)955 | 毎页显示・ ・ Q                                                |       |                     |                                                                                                    |
| 最点介绍                                          |        | 名称     | logo      | 链接地址                                                     | 排序    | 创建日期                | 操作                                                                                                    |
| 游览路线                                          |        | 智慧旅游   | 童香        | http://localhost:8080/zzsjyadmin/admin/common/main.jhtml | 1     | 2016-04-13          | [编辑]                                                                                                    |
| 美食介绍<br>特产介绍                                  |        | 起值预售   |           | http://localhost:8080/zzsjyadmin/admin/common/main.jhtml | 2     | 2016-04-13          | [编辑]                                                                                                    |
| 攻略                                            |        | 21312  |           | http://www.jdztour.cn/                                   | 10000 | 2016-04-13          | [编辑]                                                                                                    |
| ∰10<br>豪景区设施                                  |        | 门票     |           | http://localhost:8080/zjhtweb                            | 10000 | 2016-04-13          | [编辑]                                                                                                    |
| POI管理                                         |        | 自由行    |           | http://localhost:8080/zzsjyshop                          | 10000 | 2016-04-13          | [编辑]                                                                                                    |
| ➡ 新阿公告<br>文章分类<br>文章管理<br>轮攝图<br>轮攝图位<br>友情链接 |        |        |           |                                                          |       |                     |                                                                                                    |

点击网址右侧【编辑】,可进入修改网址及相关设置。

| EADA           | 変源管理」 商品管理   支付 | 1管理   商家管理   会员管理   订单管理   告前告后   系统管理   商户中心 | admin 您好 [账号设置] [注明] |
|----------------|-----------------|-----------------------------------------------|----------------------|
| 景区信息<br>州市管理   | 重查。编辑友情链接       |                                               |                      |
| 区县管理<br>景区介绍   | *名称:            | 智慧如源                                          |                      |
| 景点介绍           | 类型:             |                                               |                      |
| 游党路线<br>美食介绍   | logo:           | http://mage.demo.shopxx.net/4.0/20: 道路定住 查番   |                      |
| 特产介绍<br>攻略     | " 征接地址:         | http://localhost:8080/zzsjyadmin/admir        |                      |
| 游记<br>● 景区设施   | 排序:             | 1                                             |                      |
| POI管理<br>登新闻公告 |                 | 满定 返回                                         |                      |
| 文章分类<br>文會管理   |                 |                                               |                      |
| 轮播图            |                 |                                               |                      |
| 轮播图位<br>友情链接   |                 |                                               |                      |
|                |                 |                                               |                      |

# 3 商品管理

# 3.1 商品管理

在此可建立商品,用以绑定到不同商家。上方有【添加】按钮,用于新建商品。

| ■页 × 商品列表(    | 共58条记录)    |             |      |         |      |            |                                         |
|---------------|------------|-------------|------|---------|------|------------|-----------------------------------------|
| ◎ 漆加门票        | ③刷新 商品稿选 - | 商品分类 - 每页显示 |      | *       |      | 9          |                                         |
| 编号            | 名称         | 店铺名称        | 商品分类 | 销售价     | 是否上架 | 创建日期       | 議会                                      |
| 2018080673832 | 腊肉腊鱼双菜套餐   | test-黃食1    | 首食   | ¥666.00 | 已上朝  | 2018-08-06 | [下編] [推荐] [修改] [删除] [禁锢] [SEO设置]        |
| 2018112978388 | 海王九岛2日游    | 飞月旅游        | 跟团游  | ¥300.00 | 已上端  | 2018-11-29 | [下編] [推釋] [修改] [删除] [禁锢] [SEO设置]        |
| 2018112978387 | 海岛游        | 飞月旅游        | 跟团游  | ¥200.00 | 已上端  | 2018-11-29 | [下編] [推荐] [修改] [删除] [禁锢] [SEO设置]        |
| 2018080974235 | 大床房        | test-酒店     | 酒店   | ¥200.00 | 禁售   | 2018-08-09 | [上編 [推荐] [修改] [删除] [解說] [SEO设图]         |
| 2018120278684 | 四人餐        | 天门山森盛农家院    | 美食   | ¥148.00 | 已上朝  | 2018-12-02 | [下隔 [推荐] [修改] [删除] [禁锢 [SEO设置]          |
| 2018120178679 | 优惠贸人寄稿     | 冰船沟小单衣家乐    | 資産   | ¥136.00 | 已上端  | 2018-12-01 | [下編 [推荐] [修改] [删除] [禁锢] [SEO设置]         |
| 2018083175449 | 秘制焖子       | 好再来焖子       | 首食   | ¥123.00 | 已上朝  | 2018-08-31 | [下編] [推荐] [修改] [删除] [禁锢] [SEO设置]        |
| 2018083175447 | 123        | 亚龙湾大酒店      | 酒店   | ¥123.00 | 禁售   | 2018-08-31 | [上編 [推荐] [修改] [删除] [解散] [SEO设置]         |
| 2018090776056 | 我是门票名称     | test-门票1    | 景区   | ¥101.01 | 未上架  | 2018-09-07 | [上唱] [设置库存] [推荐] [修改] [删除] [可图] [SEO设图] |
| 2018090776057 | 我是门票名称     | test-门票1    | 景区   | ¥101.01 | 已上端  | 2018-09-07 | 「下編「设置库存」「推荐」「修改」「删除」「禁锢」「可售」 [SEO设     |

点击类型右侧各按钮,可进行下架上架、推荐不推荐、修改、删除、禁售解 禁、SE0 设置等操作。

### 3.2 规格管理

在此可建立商品规格。上方有【添加】按钮,用于新建规格。勾选已有规格,可以点击上方【删除】按钮进行删除

| EAINS          | 资源管理(  | 商品管理」支    | 村管理 商家管理 会员管理 | 订单管理   告前告后   系统 | 管理  商户中心        |       | 官方网站   关于我们<br>admin 您好! [账号设置] [注明] |
|----------------|--------|-----------|---------------|------------------|-----------------|-------|--------------------------------------|
| 一 商品管理<br>商品管理 | 首页 » 规 | 格列表 (共2条) | 录)            |                  |                 |       |                                      |
| 规格管理 商品属性      | ◎添加    | ★ 删除      | ◎刷新 每页显示 ▼    | •                | 9.              |       |                                      |
| 佣金管理           |        | 名称        | 绑定分类          |                  |                 | 排序    | 操作                                   |
| 泉区分类           |        | 重量        | 特产            |                  | 10g 20g         | 10000 | [编辑] [复制]                            |
| 酒店设置<br>美食设置   |        | 口味        | 特产            |                  | 麻辣来袭清淡养生甜蜜露古快快快 | 1     | [编辑] [复制]                            |
| 特产设置           |        |           |               |                  |                 |       |                                      |
| 取回)所设置<br>结算周期 |        |           |               |                  |                 |       |                                      |
| 配送方式           |        |           |               |                  |                 |       |                                      |
| 物流方式           |        |           |               |                  |                 |       |                                      |
|                |        |           |               |                  |                 |       |                                      |

点击规格右侧【编辑】,可进入修改相关设置。点击【复制】,可套用该规 格快速生成新规格。

| EMBR           | 资源管理   商品管理   支 | 竹管理   商家管理   会员管理   订单管理   告前告后   系统管理   商户中心 | 官方网络(关于我们<br>admin 您好![账号设图 [注明] |
|----------------|-----------------|-----------------------------------------------|----------------------------------|
| ■ 商品管理<br>商品管理 | 首页 » 编辑规格       |                                               |                                  |
| 规格管理           | 绑定分类:           | 特产                                            |                                  |
| 商品属性<br>佣金管理   | * 名称:           | 22<br>2                                       |                                  |
| 景区分类<br>酒店设置   | 排序:             | 10000                                         |                                  |
| 美食设置<br>特产设置   |                 | 鐵加可透透                                         |                                  |
| 跟团游设置<br>结算周期  |                 | 可选项                                           | 操作                               |
| 配送方式<br>物流方式   |                 | 10g                                           | [删除]                             |
|                |                 | 20g                                           | [伊][1]                           |
|                |                 | 确定 返回                                         |                                  |
|                |                 |                                               |                                  |

# 3.3 商品属性

在此可建立商品属性,用以规范同类商品需要统一配置的属性。上方有【添加】按钮,用于新建属性。勾选已有属性,可以点击上方【删除】按钮进行删除

| EXNA           | 资源管理          | 1 商品管理    | 」支付管理  商調 | 常管理   会员管理   订单管理   自 | <b>訪街后  系统管理  商户中心 </b>  |       | admin | 官方网站<br>您好! [账号) | :  关于我们<br>2团 [注明] |
|----------------|---------------|-----------|-----------|-----------------------|--------------------------|-------|-------|------------------|--------------------|
| 育商品管理<br>商品管理  | 首页 »          | 属性列表 (共   | 9条记录)     |                       |                          |       |       |                  |                    |
| 规格管理           | <b>O</b> /\$2 | a 🗙 Bills |           | 页显示 -                 | ٩                        |       |       |                  |                    |
| 佣金管理           |               | 名称        | 绑定分类      |                       | 可选项                      | 类型    | 是否隔选项 | 排序               | 操作                 |
| 景区分类           |               | 服务        | 景区        | WIFILF                | 网 24小时热水吹风机有线上网免费停车行李寄存  | 多选框   | ~     | 2                | [编辑]               |
| 洞占设置<br>美食设置   |               | 服务        | 酒店        | 接机服务外币兑               | 快票务服务洗衣服务邮政服务旅游服务婴儿/儿童看护 | 多选框   | ~     | 2                | [编辑]               |
| 特产设置           |               | 设施        | 酒店        | 免费WI                  | FI 电梯幅厅免费停车场热水壶吹风机中幅厅    | 多选框   | ~     | 1                | [编辑]               |
| 和这时设置<br>结算周期  |               | 设施        | 美食        |                       | 免费取消不可取消                 | 多选框   | ~     | 1                | [编辑]               |
| 配送方式<br>4855方式 |               | 服务        | 美食        | 微信                    | 支付WIFI沙发產卡座宝宝座吸烟区刷卡      | 多选框   | ~     | 4                | [编辑]               |
| 1000103334     |               | 政策        | 跟武游       |                       | 免费取消不可取消                 | 下拉/单选 | ~     | 1                | [编辑]               |
|                |               | 名俗村       | 跟团游       |                       | 康陵村长陵村                   | 下拉/单选 | ~     | 3                | [编辑]               |
|                |               | 特色美食      | 跟团游       | 春饼豉的                  | 8栏子安护打滚安饸恪安紧食安噶嘎安农家饭     | 多远框   | ~     | 4                | [编辑]               |
|                |               | 服务设施      | 跟团游       |                       | 免费停车电热水壶 24小时热水空调        | 多选框   | ~     | 5                | [编辑]               |

| 点击属性右侧 | 【编辑】,          | ,可进入 | 修改相关配置。        |
|--------|----------------|------|----------------|
|        | - // • / • - · |      | 12 V III V III |

| EAND                | 资源管理   商品管理   支 | 的管理 商家管理 会员管理 订单 | 曾理 告前告后 系统管理 商户中心 |      |    | 官方网站<br>admin 您好! [账号设 | 关于我们<br>置 [注明] |
|---------------------|-----------------|------------------|-------------------|------|----|------------------------|----------------|
| ■ 商品管理<br>商品管理      | 首页 » 编辑属性       |                  |                   |      |    |                        |                |
| 规格管理                | 绑定分类:           | 景区               |                   |      |    |                        |                |
| 商品属性                |                 |                  |                   |      |    |                        |                |
| 佣金管理                | 名称:             | 855              |                   |      |    |                        |                |
| 景区分类                | 排序:             | 2                |                   |      |    |                        |                |
| ) 但因 这 直<br>羊 会 沿 男 |                 |                  |                   |      |    |                        |                |
| 大良の目<br>特产设置        | 类型:             | 多选框 🗸            |                   |      |    |                        |                |
| 跟团游设置               | 是否筛选项:          | 筛选 →             |                   |      |    |                        |                |
| 结算周期                |                 | 增加可选项            |                   |      |    |                        |                |
| 能达方式                |                 |                  |                   |      |    |                        |                |
| <i>初記】</i> 235↓     |                 | 可选项              | 路径                |      | 描述 |                        | 操作             |
|                     |                 | WIFI上网           |                   | 选择文件 |    |                        | [删除]           |
|                     |                 | 24小时热水           |                   | 选择文件 |    |                        | [删除]           |
|                     |                 | 成現机              |                   | 选择文件 |    |                        | [册师令]          |
|                     |                 | 有线上网             |                   | 选择文件 |    |                        | [册明9]          |
|                     |                 | 免费停车             |                   | 选择文件 |    |                        | [删除]           |
|                     |                 | 行李寄存             |                   | 选择文件 |    |                        | [#899]         |
|                     |                 | 确定返回             |                   |      |    |                        |                |

#### 第16页,共32页

# 3.4 佣金管理

| 商品管理           | mī ·用金设置 |                 |      |
|----------------|----------|-----------------|------|
| 规格管理           | 商品分类     | 佣金比例(%)         | 操作   |
| 商品属性           | 聚区       | 100.00          | 编辑   |
| 佣金管理           | 四四       | 100.00          | 编辑   |
| 隶区275英<br>酒店设置 | 花食       | 100.00          | 9850 |
| 美食设置           | ętyste:  | 12.00           | 编辑   |
| 特产设置           | 396FE239 |                 | 编辑   |
| 跟团游设置<br>社會国际  |          | 佣金设置            |      |
| 和算机则的<br>配送方式  |          | 说明:保留小数点后位      |      |
| 物流方式           |          | *佣金比例: 100.00 % |      |

在此可建立佣金规则。点击列表右侧【编辑】,可修改对应分类的佣金比例。

### 3.5 景区分类

在此可建立景区分类。点击列表右侧【编辑】,可修改对应分类名称,点击 【删除】,可直接删除该项分类。上方有【添加】按钮,用于新建分类。

| EMB            | 资源管理   商品管理   支付管 | 理   商家管理   会员管理   订单管理   售前售后   系统管理   商户中 | 電方网站  关于我们<br><b>心  admin</b> (別子) ( 風号设置 (注明) |
|----------------|-------------------|--------------------------------------------|------------------------------------------------|
| 🔤 商品管理<br>商品管理 | 首页 » 暴区分类列表       |                                            |                                                |
| 规格管理<br>商品属性   | ◎ 添加              |                                            |                                                |
| 佣金管理           | ID                | 名称                                         | 操作                                             |
| 泉区分类           | 40                | 温泉游乐                                       | [編輯] (删除)                                      |
| 酒店设置<br>美食设置   | 39                | 名胜古迹                                       | [464460][25009]                                |
| 特产设置           | 38                | 主题乐园                                       | [編輯]                                           |
| 跟团游设置<br>结算周期  | 18                | 自然风光                                       | [\$\$\$45(0)]                                  |
| 配送方式           | 17                | 海岛水趣                                       | [編編][ [冊06]                                    |
| 物流方式           |                   |                                            |                                                |

### 3.6 酒店设置

在此可建立酒店分类。点击列表右侧【编辑】,可修改对应分类名称,点击 【删除】,可直接删除该项分类。上方有【添加】按钮,用于新建分类。

| EHDB           | 资源管理   商品管理   支付管 | 理 商家管理 会员管理 订单管理 售前售后 系统管理 商户中 | 電力网站  关于我们<br>〇                                          |
|----------------|-------------------|--------------------------------|----------------------------------------------------------|
| ■ 商品管理<br>商品管理 | 首页 » 酒店分类列表       |                                |                                                          |
| 规格管理<br>商品属性   | ○ 添加              |                                |                                                          |
| 佣金管理           | ID                | 名称                             | 操作                                                       |
| 景区分类           | 47                | 民宿                             | [編4][[語19]                                               |
| 酒店设置<br>美食设置   | 46                | 酒店公寓                           | (149582) (20179)                                         |
| 特产设置           | 44                | 星级豪华                           | [144442] [189.09]                                        |
| 跟团游设置<br>结算周期  | 43                | 渔家乐                            | (34582) (Hulte)                                          |
| 配送方式           | 42                | 农家乐                            | [14][4][1][19][4][1][1][1][1][1][1][1][1][1][1][1][1][1] |
| 物流方式           | 24                | 快速连续                           | [編4][] (銀09]                                             |
|                |                   |                                |                                                          |

### 3.7 美食设置

在此可建立美食分类。点击列表右侧【编辑】,可修改对应分类名称,点击 【删除】,可直接删除该项分类。上方有【添加】按钮,用于新建分类。

| EHM#                          | 资源管理   商品管理   支付管 | 理   商家管理   会员管理   订单管理   告前告后   系统管理   商户中 | 管方网站   天子秋门<br>〇   admin (欧子 (原号设置 (注明) |
|-------------------------------|-------------------|--------------------------------------------|-----------------------------------------|
| 一商品管理<br>商品管理                 | 首页 » 美食分类列表       |                                            |                                         |
| 规格管理<br>商品属性                  | ◎ 添加              |                                            |                                         |
| 佣金管理                          | ID                | 名称                                         | 操作                                      |
| 景区分类                          | 48                | 当地特色                                       | [編編][](語)[時]                            |
| 酒店设置<br>美食设置                  | 41                | 农家乐                                        | [编辑题][册》(学)                             |
| 特产设置                          | 25                | 渔家乐                                        | [編編輯] [勝明寺]                             |
| 跟团游设置<br>结算周期<br>配送方式<br>物流方式 |                   |                                            |                                         |

### 3.8 特产设置

在此可建立特产分类。点击列表右侧【编辑】,可修改对应分类名称,点击 【删除】,可直接删除该项分类。上方有【添加】按钮,用于新建分类。

| E14TM #        | 资源管理   商品管理   支付管理 | ! 商家管理   会员管理   订单管理   售前售后   系统管理 | 商户中心(             | 官方网站   关于我们<br>admin 您好! [账号设置] [注明] |
|----------------|--------------------|------------------------------------|-------------------|--------------------------------------|
| ➡ 商品管理<br>商品管理 | 首页 » 特产分类列表        |                                    |                   |                                      |
| 规格管理<br>商品属性   | ◎ 添加               |                                    |                   |                                      |
| 佣金管理           | ID                 | 名称                                 | 操作                |                                      |
| 泉区分类           | 36                 | 干撒                                 | [编辑][删除]          |                                      |
| 酒店设置<br>美食设置   | 35                 | 海产品                                | [\$###82] [#####] |                                      |
| 特产设置           | 34                 | 山田                                 | [编码报][册则中]        |                                      |
| 跟团游设置<br>结算周期  |                    |                                    |                   |                                      |
| 配送方式<br>物流方式   |                    |                                    |                   |                                      |

### 3.9 跟团游设置

在此可建立跟团游分类。点击列表右侧【编辑】,可修改对应分类名称,点击【删除】,可直接删除该项分类。上方有【添加】按钮,用于新建分类。

| EXING          | 资源管理   商品管理   支付管理   商家 | 管理!会员管理!订单管理!告前告后!系统管理!商户中心! | admin 您好(账号设置) [注明] |
|----------------|-------------------------|------------------------------|---------------------|
| ■ 商品管理<br>商品管理 | 重页»跟团游分类列表              |                              |                     |
| 规格管理           | O 7520 6 R195           |                              |                     |
| 商品属性 佣金管理      | ID                      | 名称                           | 操作                  |
| 泉区分类           |                         |                              |                     |
| 美食设置           |                         |                              |                     |
| 特产设置 跟回游设置     |                         | Standberger Co. W.           | X                   |
| 结算周期           |                         | 19-03-01-0-5-07-5-7          |                     |
| will 方式        |                         | * 分类名称:                      |                     |
|                |                         | 确定取消                         |                     |
|                |                         |                              |                     |

### 3.10 结算周期

在此可维护对不同类型商品的结算周期。点击列表右侧【编辑】,可修改对 应设置。

| EHDS          | 资源管理   商品管理   支付管理   商家管理   会员管理   订单管理 | 2   告前告后   系統管理   商户中心 | 官方网站 关于我们<br>admin 您好![账号设置][注明] |
|---------------|-----------------------------------------|------------------------|----------------------------------|
| 一商品管理<br>商品管理 | 首页»结算周期设置                               |                        |                                  |
| 规格管理          | 商品分类                                    | 结算周期(天)                | 操作                               |
| 商品属性          | 景区                                      | T+1                    |                                  |
| 佣金管理          | 酒店                                      | T+0                    | 编辑                               |
| 東区分类 酒店设置     | 美食                                      | T+0                    | 编辑                               |
| 美食设置          | 特产                                      | T+0                    | 编辑                               |
| 特产设置          | 跟团游                                     | T+0                    | 编辑                               |
| 跟团游设置         |                                         |                        |                                  |
| 活具周期          |                                         |                        |                                  |
| 物流方式          |                                         |                        |                                  |
|               |                                         |                        |                                  |

## 3.11 **配送方式**

在此可记录已合作的快递方,用于购买商品后自动计算运费。上方有【添加】 按钮,用于新建快递方。勾选已有快递方,可以点击上方【删除】按钮进行删除。

| EHIND                                      | 资源管理   | 商品管理   支付管   | 理   商家管理   会员管理   订单管理   告前 | 售后   系统管理   商户中心 |       | 官方网站  关于我们<br>admin 《欧子 [账号设置 [注明] |
|--------------------------------------------|--------|--------------|-----------------------------|------------------|-------|------------------------------------|
| ➡ 商品管理<br>商品管理                             | 前页 » 南 | 武送方式列表 (共4条) | 记录)                         |                  |       |                                    |
| 规格管理<br>商品属性                               | ◎添加    | × 删除 《 刷     | 新 每页显示 •                    | а,               |       |                                    |
| 佣金管理                                       |        | 名称           | 默认首重价格                      | 默认续重价格           | 排序    | 操作                                 |
| 景区分类                                       |        | 西通快递         | ¥8.00                       | ¥4.00            | 10000 | [编辑] [地区运费配置]                      |
| 2016设置<br>美食设置                             |        | 普通快递         | ¥0.00                       | ¥0.00            | 1     | [編輯] [地区运费配置]                      |
| 特产设置                                       |        | 顺丰快递         | ¥0.01                       | ¥0.02            | 2     | [编辑] [地区运费配置]                      |
| a 如何 a m m m m m m m m m m m m m m m m m m |        | 図通快递         | ¥0.00                       | ¥0.01            | 3     | [编辑] [地区运费配置]                      |
| 配送方式                                       |        |              |                             |                  |       |                                    |
| 物流方式                                       |        |              |                             |                  |       |                                    |

点击列表右侧【编辑】,可修改对应设置。

| EXIM           | 资源管理   商品管理   支付 | 対管理(商家管理(会会管理)订单管理(告前告后)系統管理(商户中心)                                                                            | 官/:<br>admin 您好![ | 5网站 关<br>账号设置] | (注明) |
|----------------|------------------|----------------------------------------------------------------------------------------------------|-------------------|----------------|------|
| 一 商品管理<br>商品管理 | 首页 » 编辑配送方式      |                                                                                                    |                   |                |      |
| 规格管理<br>商品属性   | * 名称:            | 四唐快递                                                                                                    |                   |                |      |
| 佣金管理           | 默认物流公司:          |                                                                                                    |                   |                |      |
| 景区分类<br>酒店设置   | * 首重显:           | 100000                                                                                                    |                   |                |      |
| 美食设置<br>特产设置   | *续 <u>亚品</u> :   | 800000                                                                                                    |                   |                |      |
| 跟团游设置<br>结算周期  | * 默认首重价格:        | 8                                                                                                    |                   |                |      |
| 配送方式<br>物流方式   | * 默认续型价格:        | 4                                                                                                    |                   |                |      |
|                | 图标:              | <b>违规文件</b>                                                                                                   |                   |                |      |
|                | 支持支付方式:          | <ul> <li>         · 刷上支付         · 銀行正数         · 低街印数         · 低街印数         ·         ·         ·</li></ul> |                   |                |      |
|                | 介绍:              | 系統地構開的改造地位自动匹配快速2                                                                                             |                   |                |      |
|                | 排序:              | 10000                                                                                                    |                   |                |      |
|                |                  | 确定 返回                                                                                                    |                   |                |      |

点击列表右侧【地区运费配置】,可建立对偏远地区的特殊计费设置。

#### 第19页,共32页

| EXING         | 资源管理   商品管理   支 | が管理(商家管理(会員管理)订単管理(告前告后)系統管理(商户中心) | 1<br>admin 您好! | 防网站   う<br>[账号设置] | 关于我们<br>[注明] |
|---------------|-----------------|------------------------------------|----------------|-------------------|--------------|
| 一商品管理<br>商品管理 | 首页 » 添加运费配置     |                                    |                |                   |              |
| 规格管理          | 配送方式:           | 問題快递                               |                |                   |              |
| 商品属性<br>佣金管理  | • 地区:           | 清西帰…                               |                |                   |              |
| 景区分类<br>河市沿開  | * 首重价格:         |                                    |                |                   |              |
| 美食设置          | *续重价格:          |                                    |                |                   |              |
| 特产设置跟团游设置     |                 | 确定 返回                              |                |                   |              |
| 结算周期<br>配送方式  |                 |                                    |                |                   |              |
| 物流方式          |                 |                                    |                |                   |              |

### 3.12 物流方式

在此用于维护不同物流公司的接入配置。上方有【添加】按钮,用于新建物 流方。勾选已有物流方,可以点击上方【删除】按钮进行删除。

| ENM#           | 资源管理   | 商品管理   支付管理   商家 | 管理!会员管理!订单管理!告前告后!系统管理!商户中心! | ad    | 官方网站   关于我们<br>min 您好! [账号设置] [注销] |
|----------------|--------|------------------|------------------------------|-------|------------------------------------|
| ■ 商品管理<br>商品管理 | 首页 » 物 | 谢流公司列表 (共8条记录)   |                              |       |                                    |
| 规格管理<br>商品属性   | ◎ 添加   | ★ 删除 诊局新 每页      |                              |       |                                    |
| 佣金管理           |        | 名称               | 网址                           | 排序    | 操作                                 |
| 景区分类           |        | 中国邮政             | http://www.ems.com.cn        | 10000 | [編辑]                               |
| 间后设置<br>美食设置   |        | EMS              | http://www.ems.com.cn        | 10000 | [编辑]                               |
| 特产设置           |        | 德邦物流             | http://www.deppon.com        | 10000 | [编辑]                               |
| 结算周期           |        | 百世汇通             | http://www.800bestex.com     | 10000 | [编辑]                               |
| 配送方式           |        | 因通速递             | http://www.yto.net.an        | 1     | [编辑]                               |
| 10000-252-0    |        | 申通快递             | http://www.sto.an            | 2     | [编辑]                               |
|                |        | 顺丰速运             | http://www.sf-express.com    | 3     | [编辑]                               |
|                |        | 韵达快递             | http://www.yundaex.com       | 4     | [编辑]                               |

点击列表右侧【编辑】,可修改对应接入代码。

| E HING         | 资源管理   商品管理   支付 | 过管理   商家管理   会员管理   订单管 | 理 告前告后 系统管理 商户中心 | 官方网站   关于我们<br>admin 忽况:[账号设置] [注詞] |
|----------------|------------------|-------------------------|------------------|-------------------------------------|
| ■ 商品管理<br>商品管理 | 首页 »编辑物流公司       |                         |                  |                                     |
| 规格管理<br>商品属性   | * 名称:            | 中国邮政                    |                  |                                     |
| 佣金管理<br>暑区分类   | 网址:              | http://www.ems.com.cn   |                  |                                     |
| 酒店设置           | *代码:             | УZРҮ                    | 请参考《物洗公司代码对照表》   |                                     |
| 大良反旦           | 排序:              | 10000                   |                  |                                     |
| 戰國辦役宣<br>结算周期  |                  | 确定返回                    |                  |                                     |
| 配送方式<br>物流方式   |                  |                         |                  |                                     |

# 4 支付管理

### 4.1 支付方式

在此可建立支付方式。上方有【添加】按钮,用于新建支付方式。勾选已有 支付方式,可以点击上方【删除】按钮进行删除。

| ENN#           | 资源管理 i  | 商品管理(支付管理)商家管理) | 会员管理   订单管理   告前告后   系统管              | 意理 商户中心 |    | 官方网站  关于我们<br>admin 您好! [账号设置] [注明] |
|----------------|---------|-----------------|---------------------------------------|---------|----|-------------------------------------|
| ➡ 支付管理<br>支付方式 | 首页 » 支付 | 坊式列表 (共3条记录)    |                                       |         |    |                                     |
| 订单管理<br>账单管理   | ◎ 添加    | ★ 删除 诊局新 每页显示 - | · · · · · · · · · · · · · · · · · · · | 2       |    |                                     |
| 结算管理           |         | 名称              | 类型                                    | 方式      | 排序 | 操作                                  |
|                |         | 网上支付            | 款到发货                                  | 在线支付    | 1  | [編辑]                                |
|                |         | 银行汇款            | 款到发货                                  | 线下支付    | 2  | [編輯]                                |
|                |         | 货到付款            | 货到付款                                  | 线下支付    | 3  | [编辑]                                |

点击列表右侧【编辑】,可修改对应对应配置。

| EN THE       | 资源管理   商品管理   支 | 官方務論   关于我们<br>村台理   商家管理   会员管理   订单管理   借前售后   系统管理   商户中心   admin (恐汗 ) 医号说面 (注明) |
|--------------|-----------------|--------------------------------------------------------------------------------------|
| 支付管理<br>支付方式 | 首页 » 编辑支付方式     |                                                                                      |
| 订单管理<br>账单管理 | * 名称:           | 网上支付                                                                                 |
| 结算管理         | 类型:             | 教写政治 🗸                                                                               |
|              | 方式:             | 在线支付 🗸                                                                               |
|              | 超时时间:           | 120                                                                                  |
|              | 图标:             | http://mage.demo.shopxx.net/4.0/20: 透照文件 查番                                          |
|              | 介绍:             | 支持支付宝、财付遇、快能以及大多数                                                                    |
|              | 排序:             | 1                                                                                    |
|              | 内容              | TRANGE Lody > p > μ                                                                  |
|              |                 | · 通完 · 迈回                                                                            |

### 4.2 订单管理

在此可查看用户已经预定过的订单,并可查看预定成功、已支付、超时未确 认、超时取消等状态。可直接输入订单号搜索,或切换订单号项为商户名称项检 索。点击订单右侧的【退款】,可进行在退票规则允许范围内的退款操作。

| EH MA                | 资源管理   | 商品管理   支付管理    | 2」商家管理   会员管理   订 | 单管理   告前告后   系统管理 | 商户中心(                |        | 官方网<br>admin 您好! [账号 | 站  关于我们<br>發置] [注明] |
|----------------------|--------|----------------|-------------------|-------------------|----------------------|--------|----------------------|---------------------|
| ➡ 支付管理<br>支付方式       | 首页 » i | 订单列表 (共1192条记录 | 专)                |                   |                      |        |                      |                     |
| 订单管理<br>账单管理<br>结算管理 | 《日本》   | 每页显示 - 订单。     | · 订单分类 - 订单分类 -   | <u> </u>          |                      |        |                      |                     |
|                      |        | 商品分类           | 店铺名称              | 订单号               | 下单时间                 | 订单金额   | 订单状态                 | 操作                  |
|                      |        | 景区             | 海王九岛              | 2018120520882     | 2018-12-05 15:56:17  | 0.01   | 预定成功                 | [退票]                |
|                      |        | 景区             | 海王九岛              | 2018120520881     | 2018-12-05 15:54:35  | 28.00  | 超时末确认                | [退票]                |
|                      |        | 美食             | 安华农家院             | 2018120520880     | 2018-12-05 14:46:33  | 88.00  | 超时末确认                | [退票]                |
|                      |        | 酒店             | 旅来青年旅社            | 2018120520878     | 2018-12-05 14:39:04  | 0.01   | 已支付                  | [退票]                |
|                      |        | 景区             | 海王九岛              | 2018120520876     | 2018-12-05 14:30:58  | 0.01   | 预定成功                 | [退票]                |
|                      |        | 家区             | 海王九岛              | 2018120520875     | 2018-12-05 14:29:57  | 28.00  | 超时末确认                | [退票]                |
|                      |        | 景区             | 海王九岛              | 2018120520874     | 2018-12-05 14:28:52  | 0.01   | 超时末确认                | [退票]                |
|                      |        | 景区             | 海王九岛              | 2018120520873     | 2018-12-05 14:28:10  | 0.01   | 超时末确认                | [退票]                |
|                      |        | 景区             | 海王九岛              | 2018120520872     | 2018-12-05 13:51:01  | 0.01   | 超时末确认                | [退票]                |
|                      |        | 特产             | tang_special_s    | 2018120520869     | 2018-12-05 10:57:08  | 175.00 | 超时取消                 |                     |
|                      |        |                |                   | 共120页 首页 1 2      | 3 4 5 下页 尾页 共1192条记录 |        |                      |                     |

点击订单号,可进入查看该订单详细信息。

| (5) (5) (5) (5) (5) (5) (5) (5) (5) (5) | 理  商品管理   支付管理   商家管理   会员 | 這理!订单管理!告前告后!系统管理!商户中心!                  |                | admin 您好! [账号》 |
|-----------------------------------------|----------------------------|------------------------------------------|----------------|----------------|
| 理<br><sub>首页 » i</sub>                  | 查看订单                       |                                          |                |                |
|                                         | -                          |                                          |                |                |
| 18                                      |                            |                                          |                |                |
|                                         |                            |                                          |                |                |
|                                         | 订单状态: 已支付                  | 订单号: 2018120420848                       | 下单时间: 2018-12- | 04 15:26:30    |
|                                         | 商家信息                       | 买家信息                                     |                |                |
|                                         | 旅来青年旅社                     | 买家ID: 17512                              | 1310           |                |
|                                         | 商家ID: JD20186054           | 联系电话:                                    |                |                |
|                                         | 联系电话: 13467 677            |                                          |                |                |
|                                         |                            |                                          |                |                |
| រ                                       | 「单信息                       |                                          |                |                |
| Ż                                       | "易单号: 支付方式: 付款方式: 支付时间     | ]: 2018-12-04 15:27:46.0 联系电话: 17512 310 |                |                |
|                                         | 房型名称                       | 单价                                       | 数量             | 入住/窗店时间        |
|                                         |                            |                                          |                |                |
|                                         | 大床房                        | 0.01                                     | 1              | 2018-12-4      |
|                                         |                            |                                          |                | 2010 12 0      |
|                                         |                            |                                          |                | 订单金额:          |
|                                         |                            |                                          |                |                |
|                                         | 住信息                        |                                          |                |                |
|                                         |                            |                                          |                |                |

### 4.3 账单管理

在此可查看与商户约定的结算单。点击【全部】可切换已结算、已打款状态 进行检索。点击右侧的【详情】可查看对应账单的明细。并可勾选进行【标记为 已付款】、【导出结算订单清单】操作。

| Entra        | 资源管理              | 商品管理   支付管理   商 | 家管理(会员管理); | J单管理   告前告后 | 系统管理  商户中 | ν <b>ύ</b> |            | admi       | 官方网站<br>in 您好! [账号 | 站  关于我们<br>没置] [注销] |  |  |  |
|--------------|-------------------|-----------------|------------|-------------|-----------|------------|------------|------------|--------------------|---------------------|--|--|--|
| 支付管理<br>支付方式 | 首页 » X规管理 (共2条记录) |                 |            |             |           |            |            |            |                    |                     |  |  |  |
| 订单管理         |                   | 全部              | ~          | 撞索          |           |            |            | 标记为已付      | 款 导出               | 吉算订单清单              |  |  |  |
| が平自法         |                   | 账单编号            | 店铺         | 店铺类型        | 金额(元)     | 账单生成日期     | 周期开始       | 周期结束       | 状态                 | 操作                  |  |  |  |
|              |                   | 201812032105145 | 庄河海鲜饭店     | 美食          | 0.02      | 2018-12-03 | 2018-10-01 | 2018-11-30 | 已打款                | [详情]                |  |  |  |
|              |                   | 201812032105146 | 海王九岛       | 景区          | 0.01      | 2018-12-03 | 2018-10-01 | 2018-11-30 | 已打款                | [洋衛                 |  |  |  |
|              |                   |                 |            |             | 共1页 ;     | 共2条记录      |            |            |                    |                     |  |  |  |

### 4.4 结算管理

在此可查看已结算帐单,用于与银行对账。点击【全部】可切换账单类型进 行检索。点击右侧的【详情】可查看对应账单的明细。并可勾选进行手动【结算】 操作。

| EAD            | 资源管理   | 商品管理   支付管   | 理」 商家管理 | 会员管理   订单管理   售前售后   系 | 统管理  商户中心 |     |      | ī<br>admin 您好! | 3方网站   关于我<br>[账号设置] [注: | 11)<br>19] |
|----------------|--------|--------------|---------|------------------------|-----------|-----|------|----------------|--------------------------|------------|
| ■ 支付管理<br>支付方式 | 首页 » 欢 | 」账管理 (共0条记录) | )       |                        |           |     |      |                |                          |            |
| 订单管理           |        | ~            |         | 全部 ~                   | 撞索        |     |      |                | 結算                       |            |
| 结算管理           |        | 店铺名          | 类型      | 可计算订单数                 | 总额(元)     | 开户行 | 支行名称 | 枵              | 操作                       |            |
|                |        |              |         |                        |           |     |      |                |                          |            |

# 5 商家管理

### 5.1 商家管理

此页面可查看已接入商家的基本信息。

|                | 资源管        | 理 商品管理 支                 | (付管理   商家管理   会员管理      | 订单管 | 里 售前售 | 馬 系統管理 商户中心           |            |                 | admin | 官方网站  <br>  您好! [账号设] | 关于我们<br>司 [注销] |  |  |  |  |  |
|----------------|------------|--------------------------|-------------------------|-----|-------|-----------------------|------------|-----------------|-------|-----------------------|----------------|--|--|--|--|--|
| ■ 商家管理<br>商家管理 | 首页,        | 》                        | 紀录)                     |     |       |                       |            |                 |       |                       |                |  |  |  |  |  |
| 店铺管理           | <b>0</b> 漆 | ○ 添加 × 前珍 ◎ 刷新 每页显示 - Q. |                         |     |       |                       |            |                 |       |                       |                |  |  |  |  |  |
| 星级评价设置         |            | 用户名                      | E-mail                  | 姓名  | 部门    | 角色                    | 最后登录日期     | 最后登录IP          | 状态    | 创建日期                  | 操作             |  |  |  |  |  |
| 业务规则           |            | xianglianleyuan          | xianglianleyuan@126.com |     |       | 门票                    | 2018-12-03 | 192.168.1.100   | 正常    | 2018-12-02            | [编辑]           |  |  |  |  |  |
|                |            | tianmenshan              | tianmenshan@126.com     |     |       | 门票                    | 2018-12-03 | 192.168.1.100   | 正常    | 2018-11-28            | [编辑]           |  |  |  |  |  |
|                |            | zj_test4                 | service1@zjht.com       |     |       |                       | 2018-10-25 | 127.0.0.1       | 正常    | 2018-10-25            | [編辑]           |  |  |  |  |  |
|                |            | test1025                 | tt@126.com              |     |       | 酒店餐厅特产                | 2018-10-25 | 192.168.1.100   | 正常    | 2018-10-25            | [编辑]           |  |  |  |  |  |
|                |            | haiwangjiudao            | tangbin0514@126.com     |     |       | 酒店 餐厅 农家乐 测试 旅游 特产 导游 | 2018-12-05 | 192.168.1.100   | 正常    | 2018-10-25            | [編輯]           |  |  |  |  |  |
|                |            | wuxin001                 | wuxin@easyway.net.cn    |     |       |                       | 2018-10-12 | 192.168.1.100   | 正常    | 2018-10-12            | [編輯]           |  |  |  |  |  |
|                |            | test01                   | test01@163.com          |     |       | 格厅                    | 2018-08-31 | 0:0:0:0:0:0:0:1 | 正常    | 2018-08-31            | [編輯]           |  |  |  |  |  |
|                |            | zj_test3                 | 253770337@qq.com        |     |       | 特产                    | 2018-08-23 | 127.0.0.1       | 正常    | 2018-08-23            | [編辑]           |  |  |  |  |  |
|                |            | test                     | 123@163.com             |     |       | 酒店 餐厅 特产              | 2018-12-05 | 192.168.1.100   | 正常    | 2018-08-20            | [編輯]           |  |  |  |  |  |
|                |            | 美食店_no1                  | tangbinbjtu@126.com     |     |       | 酒店 餐厅 特产              | 2018-12-05 | 192.168.1.100   | 正常    | 2018-08-08            | [編輯]           |  |  |  |  |  |
|                |            |                          |                         |     |       |                       |            | н               | 1 2   | ▶ ▶ 共2页               | 1 🕨            |  |  |  |  |  |

### 点击商家右侧的【编辑】,可更改该商家的基本信息、个人资料。

| ERM.           | 资源管理 商品管理 支 | 村管理   商家管理   :                                          | 会员管理 订单管理                                             | 售前售后   系统管理   商                                         | 庐中心(                                                  |                                                         | ac  | 官方网站   注<br>Imin 您好! [账号设置] | 关于我们<br>[注明] |
|----------------|-------------|---------------------------------------------------------|-------------------------------------------------------|---------------------------------------------------------|-------------------------------------------------------|---------------------------------------------------------|-----|-----------------------------|--------------|
| 一 商家管理<br>商家管理 | 首页 » 编辑商户   |                                                         |                                                       |                                                         |                                                       |                                                         |     |                             |              |
| 店舗管理           |             | 基本信息                                                    | 个人资料                                                  |                                                         |                                                       |                                                         |     |                             |              |
| 星级评价设置         | 用户名:        | xianglianleyuan                                         |                                                       |                                                         |                                                       |                                                         |     |                             |              |
| 业务规则           | 密码:         |                                                         |                                                       |                                                         |                                                       |                                                         |     |                             |              |
|                | 确认密码:       |                                                         |                                                       |                                                         |                                                       |                                                         |     |                             |              |
|                | *E-mail:    | xianglianleyuan@126.                                    | com                                                   |                                                         |                                                       |                                                         |     |                             |              |
|                | * 角色:       | <ul> <li>□ 滅信系统</li> <li>□ 衣家乐</li> <li>□ 酒店</li> </ul> | <ul> <li>□ 采摘园</li> <li>☑ 门票</li> <li>□ 测试</li> </ul> | <ul> <li>□ 开发</li> <li>□ 旅游</li> <li>□ 电商管理员</li> </ul> | <ul> <li>□ 导游</li> <li>□ 包车</li> <li>□ 管理员</li> </ul> | <ul> <li>□ 娱乐</li> <li>□ 特产</li> <li>□ 超级管理员</li> </ul> | □租车 |                             |              |
|                | 设置:         | ☑是否启用                                                   |                                                       |                                                         |                                                       |                                                         |     |                             |              |
|                |             | 确定返回                                                    | 1                                                     |                                                         |                                                       |                                                         |     |                             |              |
|                |             |                                                         |                                                       |                                                         |                                                       |                                                         |     |                             |              |

#### 第23页,共32页

管理员可在此添加新商家账号。建立完毕后,商家就可使用该账号登录商家中心了。

| enter<br>Enter | 资源管理 商品管理 支 | 付管理   商家管理                                            | 会员管理(订单管理)    | 告前告后   系统管理   商                                         | ድቀ心       |                                                       |            | 官方网站  <br>admin 您好! [账号设置] | 关于我们<br>[注销] |
|----------------|-------------|-------------------------------------------------------|---------------|---------------------------------------------------------|-----------|-------------------------------------------------------|------------|----------------------------|--------------|
| ■ 商家管理<br>商家管理 | 首页 » 添加商户   |                                                       |               |                                                         |           |                                                       |            |                            |              |
| 店铺管理           |             | 基本信息                                                  | 个人资料          |                                                         |           |                                                       |            |                            |              |
| 国家部の           | * 用户名:      |                                                       |               |                                                         |           |                                                       |            |                            |              |
| TERMINI        | * 密码:       |                                                       |               |                                                         |           |                                                       |            |                            |              |
|                | *确认密码:      |                                                       |               |                                                         |           |                                                       |            |                            |              |
|                | *E-mail:    |                                                       |               |                                                         |           |                                                       |            |                            |              |
|                | *角色:        | <ul> <li>□城信系统</li> <li>□次家乐</li> <li>□ 酒店</li> </ul> | □ 采摘园<br>□ 门票 | <ul> <li>□ 开发</li> <li>□ 訴游</li> <li>□ 由商管理局</li> </ul> | □ 导游 □ 包车 | <ul> <li>□娱乐</li> <li>□特产</li> <li>□ 報報等項目</li> </ul> | □相车<br>□餐厅 |                            |              |
|                | 设置:         |                                                       |               |                                                         | L Infator | L ALMA E MEAL                                         |            |                            |              |
|                |             | 确定 返                                                  | 3             |                                                         |           |                                                       |            |                            |              |

### 5.2 店铺管理

在此可建立店铺,并绑定到不同商家。上方有【添加】按钮,用于新建店铺。

| EH INS         | 资源官        | 理 商品管理 支付    | 1管理   商家管     | 理」会员管 | <b>註理  订单管理  告前</b> | )售后   系统 | 管理 商户中 | ማይተ       |          | 官方网站   关于我们<br>admin 您好! [账号设图 [注詞]       |
|----------------|------------|--------------|---------------|-------|---------------------|----------|--------|-----------|----------|-------------------------------------------|
| ■ 商家管理<br>商家管理 | 首页。        | 。店铺列表 (共57条词 | 录)            |       |                     |          |        |           |          |                                           |
| 店铺管理           | _          |              |               |       | 店铺名称、               | -        |        |           |          |                                           |
| 入驻审核<br>星级评价设置 | <b>○</b> 漆 | 加 🕲 刷新 店籍    | ■状态 ● 商户:     | 6类。 每 | 页显示 -               |          |        | 9         |          |                                           |
| 业务规则           | 序号         | 店铺名称         | 商家账号          | 商户分类  | 开店时间                | 店铺状态     | 入住状态   | 佣金比例 (%)  | 结算周期 (天) | 操作                                        |
|                | 1          | 宝临酒店         | 美食店_no1       | 酒店    | 2018-12-02 15:20:20 | 正常       | 通过     | 100.00    | 0        | [不推荐][宣看][拉罵][生成二维码][特殊][SEO设置]           |
|                | 2          | tangMAX1     | 美食店_no1       | 酒店    | 2018-08-23 11:54:26 | 正常       | 通过     | 100.00    | 0        | [推荐] [查書] [拉黑] [生成二维码] [特殊] [SEO设置]       |
|                | 3          | 德海山庄         | 美食店_no1       | 酒店    | 2018-12-02 15:29:31 | 正常       | 通过     | 100.00    | 0        | [推荐] [查看] [拉罵] [生成二維码] [特殊] [SEO设置]       |
|                | 4          | 汉庭酒店(千盛百货店)  | 美食店_no1       | 酒店    | 2018-08-30 17:01:45 | 正常       | 通过     | 100.00    | 0        | [推荐] [查看] [拉黑] [生成二维码] [特殊] [SEO设置]       |
|                | 5          | 祥赫农家院        | 美食店_no1       | 酒店    | 2018-12-02 15:00:55 | 正常       | 通过     | 100.00    | 0        | [推荐] [查看] [拉罵] [生成二维码] [特殊] [SEO设置]       |
|                | 6          | 图片测试酒店       | test          | 酒店    | 2018-08-28 18:02:24 | 正常       | 通过     | 100.00    | 0        | [推荐] [宣芻] [拉黑] [生成二维码] [特殊] [SEO设置]       |
|                | 7          | 海王九岛         | haiwangjiudao | 景区    | 2018-10-25 09:53:35 | 正常       | 通过     | 100.00    | 1        | [编辑] [推荐] [查看] [拉罵] [生成二维码] [特殊] [SEO设置]  |
|                | 8          | 中景门票         | lil 123       | 景区    | 2018-04-10 15:30:51 | 拉黑       | 通过     | 100.00    | 1        | [编辑] [推荐] [宣看] [恢复] [生成二维码] [特殊] [SEO 设置] |
|                | 9          | test-美食1     | zj_test1      | 美食    | 2018-07-11 13:43:47 | 拉黑       | 通过     | 100.00    | 0        | [推荐] [查看] [恢复] [生成二维码] [特殊] [SEO设置]       |
|                | 10         | test-特产1     | zj_test1      | 特产    | 2018-07-16 13:51:56 | 正常       | 通过     | 12.00     | 0        | [推荐] [查看] [拉罵] [生成二维码] [特殊] [SEO设置]       |
|                |            |              |               |       | 共6〕                 | 1 前      | 2 3 4  | 5 下页 尾页 井 | 57条记录    |                                           |

点击类型右侧各按钮,可进行编辑、推荐/取消推荐、查看、拉黑/恢复、生成二维码、特殊、SEO设置等操作。

### 5.3 入驻审核

若商家是通过注册方式入驻的,管理员需要在此添加审核。可根据审核状态、 商户分类筛选,可按照店铺名称搜索,可切换店铺名称为商家账号搜索。

| EM INS                 | 资源管理()  | 商品管理   支付管理   商 | 家管理」会员管理 订单管理 告前告后 | 系统管理  商户中心          |      | 官<br>admin 您好!) | 方网站   关于我们<br> 账号设置  [注销] |
|------------------------|---------|-----------------|--------------------|---------------------|------|-----------------|---------------------------|
| ■ 商家管理<br>商家管理         | 首页 » 入驻 | 审核(共57条记录)      |                    |                     |      |                 |                           |
| 店铺管理<br>入驻审核<br>星级评价设置 | ⑥刷新     | 审核状态。 商户分类。     | 每页显示 -             | Q                   |      |                 |                           |
| 业务规则                   | 序号      | 商家账号            | 店铺名称               | 申请时间                | 审核状态 | 商户分类            | 操作                        |
|                        | 1       | zj_test1        | test-门票1           | 2018-12-05 09:17:04 | 成功   | 景区              | [查看]                      |
|                        | 2       | zj_test1        | test-酒店            | 2018-12-05 09:17:04 | 成功   | 酒店              | [宣看]                      |
|                        | 3       | zj_test1        | test-跟回游           | 2018-12-05 09:17:04 | 成功   | 跟回游             | [查看]                      |
|                        | 4       | zj_test2        | 66666酒店            | 2018-12-04 18:53:05 | 待审核  | 酒店              | [审核]                      |
|                        | 5       | 美食店_no1         | 阿阿阿                | 2018-12-04 18:53:05 | 成功   | 美食              | [宣誓]                      |
|                        | 6       | zj_test1        | 天门山国家森林公园          | 2018-12-04 18:53:05 | 成功   | 泉区              | [查看]                      |
|                        | 7       | zj_test2        | 123阿阿阿             | 2018-12-04 18:53:05 | 成功   | 美食              | [查看]                      |
|                        | 8       | zj_test2        | 66666              | 2018-12-04 18:53:05 | 成功   | 跟团游             | [宣看]                      |
|                        | 9       | test            | 亚龙湾大酒店             | 2018-12-04 18:53:05 | 成功   | 酒店              | [查看]                      |
|                        | 10      | zj_test3        | new-spec           | 2018-12-04 18:53:05 | 成功   | 特产              | [查看]                      |

共6页 首页 上页 1 2 3 4 5 下页 尾页 共57条记录

### 点击商家右侧的【审核】,可查看资料并决定确定审核还是拒绝。

| EAN#            | 资源管理   商品管理   支付管理 | 商家管理」会员管理 订单管理 告前售后 系统管理 商户 | ቀዕተ        |               | B方网络(大子教司<br>admin 您好! [账号设置 [注销] |
|-----------------|--------------------|-----------------------------|------------|---------------|-----------------------------------|
| 一 商家管理<br>商家管理  | 首页 » 店铺审核          |                             |            |               |                                   |
| 店铺管理            | 店铺基                | 本信息                         |            |               |                                   |
| 入 壯軍核<br>星级评价设置 | 店铺标题               | 66666酒店                     | 店铺类型:      | 酒店            |                                   |
| 业务规则            | 店铺副标题              |                             | 店铺箇介:      | 一句话介绍酒店       |                                   |
|                 | 封面歐                | Đ                           |            |               |                                   |
|                 | 法人:                |                             | 店铺地址:      | 湖南省娄底市娄星区中国北京 |                                   |
|                 | 经查                 | 87.614501                   | 纬度:        | 42.976307     |                                   |
| •               | 联系电话               |                             | 手机号:       | 13838383838   |                                   |
|                 | 店铺图片:              |                             |            |               |                                   |
|                 | 店铺介绍:              |                             |            |               |                                   |
|                 | 银行开户名:             | 33                          | 银行卡号:      | 3             |                                   |
|                 | 开户银行支行名称           | 3333                        | 开户银行支行联行号: |               |                                   |
|                 | 工商营业执踪             |                             | 组织机构代码证:   | Ō             |                                   |
|                 | 税务登记证              | Đ                           | 社会保险登记证:   | Ø             |                                   |
|                 | 审核                 | 信息                          |            |               |                                   |
|                 |                    | ● 同意入胜 ○ 拒绝入驻               |            |               |                                   |
|                 |                    | 确认审核 取消审核                   |            |               |                                   |

如果是已经审核通过的商家,右侧就只有【查看】按钮,点击可查看商家资料和审核历史。

### 5.4 星级评价设置

在此可建立星级评价规则。上方有【添加】按钮,用于新建文章。勾选已有 文章,可以点击上方【删除】按钮进行删除。

| EM INST        | 资源管理    | 商品管理   支付管理   商家管     | 理」会员管理!订单管理!告前告后!系统管理!商户中4 | <u>I</u> | 官方网站   关于我们<br>admin 您好! [账号设置] [注销] |  |  |  |  |  |  |
|----------------|---------|-----------------------|----------------------------|----------|--------------------------------------|--|--|--|--|--|--|
| 會 商家管理<br>商家管理 | 首页 » 官方 | 首页 » 官方评价等现列表 (共(条记录) |                            |          |                                      |  |  |  |  |  |  |
| 店铺管理<br>入驻审核   | ◎添加     | ▶ 删除 🕝刷新 每页显          | 示 -                        |          |                                      |  |  |  |  |  |  |
| 星级评价设置         |         | 等级                    | 最小分值                       | 最大分值     | 操作                                   |  |  |  |  |  |  |
| 业务规则           |         | D                     | 0                          | 60       | [編辑]                                 |  |  |  |  |  |  |
|                |         | с                     | 60                         | 80       | [編辑]                                 |  |  |  |  |  |  |
|                |         | В                     | 80                         | 90       | [编辑]                                 |  |  |  |  |  |  |
|                |         | А                     | 90                         | 100      | [編輯]                                 |  |  |  |  |  |  |

### 5.4 业务规则

在此可设定官方评价等级。共有餐饮、酒店、特产、旅行社分类。每个分类 下都可以新增/删除评分项,修改后的内容点击"提交"后生效。

| ERINA          | 変変管理   高品管理   支付管理   高家管理   公会管理   订学管理   告前告后   系统管理   高户中心 | 官方网站  关于我们<br>admin 您好! [账号设置] [注詞] |
|----------------|--------------------------------------------------------------|-------------------------------------|
| ■ 商家管理<br>商家管理 | 官方评价列表 ≫ 官方评价等级                                              |                                     |
| 店铺管理           | <b>察议</b> 酒店 特产 旅行社                                          |                                     |
| 人壯軍核星级评价设置     | 评分项 权重                                                       |                                     |
| 业务规则           | IX頃 50                                                       | 劉除                                  |
|                | 卫生 50                                                        | 删除                                  |
|                | 提交新增                                                         |                                     |
|                |                                                              |                                     |

# 6 会员管理

在此可维护会员资料。点击列表右侧【查看】,可查阅对应会员的已登记资料,点击【编辑】,可修改对应分类名称,点击【删除】,可直接删除该项分类。 上方有【添加】按钮,用于新建会员。

| <b>S</b> | 2016018 | 市が月始」 奈島世界 「され世界」 奈会世界 」 今日世界 「江谷世界」 供給供店 「 系俗学界 」 奈白中心 ( ) |      |        |                   |            |           |                       |  |  |  |  |  |  |
|----------|---------|-------------------------------------------------------------|------|--------|-------------------|------------|-----------|-----------------------|--|--|--|--|--|--|
|          | 贝林目注    |                                                             |      |        | 9 <b>7-14-1</b> 0 |            |           | admin 惣好! [账号设置] [注销] |  |  |  |  |  |  |
| 会员管理     | 首页 >    | 会员列表 (共9,947条记录)                                            |      |        |                   |            |           |                       |  |  |  |  |  |  |
|          | ●漆加     | 1 🗙 删除 🕝 刷新 毎页                                              |      | Q,     |                   |            |           |                       |  |  |  |  |  |  |
|          |         | 用户名                                                         | 会员等级 | E-mail | 昵称                | 创建日期       | 状态        | 操作                    |  |  |  |  |  |  |
|          |         | 18860369475                                                 | 普通会员 |        |                   | 2018-12-05 | 正常        | [童者][编辑]              |  |  |  |  |  |  |
|          |         | 17512514310                                                 | 普通会员 |        |                   | 2018-12-03 | 正常        | [宣若][编辑]              |  |  |  |  |  |  |
|          |         | 15724545277                                                 | 普通会员 |        |                   | 2018-12-01 | 正常        | [宣看][编辑]              |  |  |  |  |  |  |
|          |         | 15840633118                                                 | 普通会员 |        |                   | 2018-12-01 | 正常        | [查看][编辑]              |  |  |  |  |  |  |
|          |         | 18618437047                                                 | 普通会员 |        |                   | 2018-11-30 | 正常        | [宣若] [编辑]             |  |  |  |  |  |  |
|          |         | 15311455147                                                 | 普通会员 |        |                   | 2018-10-23 | 正常        | [宣看] [编辑]             |  |  |  |  |  |  |
|          |         | 15851499060                                                 | 普通会员 |        |                   | 2018-10-15 | 正常        | [查看][编辑]              |  |  |  |  |  |  |
|          |         | 社会王                                                         | 普通会员 |        |                   | 2018-09-12 | 正常        | [宣吾] [编辑]             |  |  |  |  |  |  |
|          |         |                                                             | 普通会员 |        |                   | 2018-09-02 | 正常        | [宣若] [编辑]             |  |  |  |  |  |  |
|          |         | 社会王                                                         | 普通会员 |        |                   | 2018-08-11 | 正常        | [查看][编辑]              |  |  |  |  |  |  |
|          |         |                                                             |      |        |                   |            | H - 1 2 3 | 🕨 📕 共995页 1           |  |  |  |  |  |  |

# 7 订单管理

### 7.1 订单管理

此页将显示游客在接入本平台的所有商家下的订单,并可看到该订单是否为 预定成功、超时取消、超时未确认、已支付等状态。并可输入订单号搜索,或切 换订单号为商户名称搜索。可按订单状态筛选,按订单分类筛选。对于已支付的 订单,可以点击其右侧的【退票】进行符合系统退票规则的退票操作。

| <u>s</u>                                                                                                    | 资源管理   | 官方网<br>admin 您好! 「账号                           | 站   关于我们       |               |                       |        |       |      |  |  |  |  |  |
|----------------------------------------------------------------------------------------------------|--------|------------------------------------------------|----------------|---------------|-----------------------|--------|-------|------|--|--|--|--|--|
| 正述である<br>「中国である」<br>「中国では、<br>「中国での一日」<br>「中国での一日」<br>「中国での一日」<br>「中国である」<br>「中国である」<br>「中国である」<br>「中国である」<br>「中国である」<br>「中国である」<br>「中国である」<br>「中国である」<br>「中国である」<br>「中国である」」<br>「中国である」<br>「中国である」」<br>「中国である」」<br>「中国である」」<br>「中国での一日」<br>「中国での一日」<br>「中国での一日」<br>「中国での一日」<br>「中国での一日」<br>「中国での一日」<br>「中国での一日」<br>「中国での一日」<br>「中国での一日」<br>「中国での一日」<br>「中国での一日」<br>「中国での一日」<br>「中国での一日」<br>「中国での一日」<br>「中国での一日」<br>「中国での一日」<br>「中国での一日」<br>「日」<br>「日」<br>「日」<br>「日」<br>「日」<br>「日」<br>「日」<br>「日」<br>「日」<br>「 | 首页 » 认 | 丁单列表 (共1197条记录                                 | 灵)             |               |                       |        |       |      |  |  |  |  |  |
| 评价管理                                                                                                    | 《副新    | ● 勝新         毎页显示。         订申请选。         订單与面。 |                |               |                       |        |       |      |  |  |  |  |  |
|                                                                                                    |        | 商品分类                                           | 店铺名称           | 订单号           | 下单时间                  | 订单金额   | 订单状态  | 操作   |  |  |  |  |  |
|                                                                                                    |        | 特产                                             | tang_special_s | 2018120520886 | 2018-12-05 17:35:33   | 185.00 | 超时取消  |      |  |  |  |  |  |
|                                                                                                    |        | 特产                                             |                | 2018120520888 | 2018-12-05 17:35:33   | 264.90 | 超时取消  |      |  |  |  |  |  |
|                                                                                                    |        | 特产                                             | 庄河特产总汇         | 2018120520887 | 2018-12-05 17:35:33   | 79.90  | 超时取消  |      |  |  |  |  |  |
|                                                                                                    |        | 特产                                             | tang_special_s | 2018120520885 | 2018-12-05 17:15:13   | 105.00 | 超时取消  |      |  |  |  |  |  |
|                                                                                                    |        | 特产                                             | tang_special_s | 2018120520884 | 2018-12-05 16:58:09   | 95.00  | 超时取消  |      |  |  |  |  |  |
|                                                                                                    |        | 景区                                             | 海王九岛           | 2018120520882 | 2018-12-05 15:56:17   | 0.01   | 预定成功  | [退票] |  |  |  |  |  |
|                                                                                                    |        | 景区                                             | 海王九岛           | 2018120520881 | 2018-12-05 15:54:35   | 28.00  | 超时未确认 | [退票] |  |  |  |  |  |
|                                                                                                    |        | 食美                                             | 安华农家院          | 2018120520880 | 2018-12-05 14:46:33   | 88.00  | 超时未确认 | [退票] |  |  |  |  |  |
|                                                                                                    |        | 酒店                                             | 旅来青年旅社         | 2018120520878 | 2018-12-05 14:39:04   | 0.01   | 已支付   | [退票] |  |  |  |  |  |
|                                                                                                    |        | 景区                                             | 海王九岛           | 2018120520876 | 2018-12-05 14:30:58   | 0.01   | 预定成功  | [退票] |  |  |  |  |  |
|                                                                                                    |        |                                                |                | 共120页 首页 1 2  | 3 4 5 下页 尾页 共1197 条记录 |        |       |      |  |  |  |  |  |

### 7.2 评价管理

游客在接入本平台的所有商家处消费所完成的订单,评价后都会同步到此页 面。可以按照商品分类筛选。每一条评价可以看到商品名称、会员 ID、评价时 间、评分、评价内容、晒单图片。还可点击评价右侧的【删除】进行删除操作。

# 8 售前售后

### 8.1 咨询管理

用户在本平台关联商品处提交的咨询将在这里显示,管理员可看到该条咨询 绑定的商品、咨询内容、是否会员、创建日期、来源、回复状态等信息。如果是 尚未回复的咨询,可点击其右侧【回复】按钮进行回答。勾选任一评价,可点击 上方【删除】按钮进行删除。

| ER INB       | 资源管理 商品管理 支    | (付管理   商家管理 | 会员管理   订单管 | 理! <u>告前告后</u> 」系统管理! 商户 | <del>י</del> መቀሳ |      | admin 您好 | 官方网站   关于我们<br><sup>4</sup> [账号设置] [注销] |
|--------------|----------------|-------------|------------|--------------------------|------------------|------|----------|-----------------------------------------|
| 合前告后<br>咨询管理 | 首页 » 咨询列表 (共0条 | 记录)         |            |                          |                  |      |          |                                         |
| 退货管理<br>退款管理 |                | 每页显示。 来源。   | *          | 9,                       |                  |      |          |                                         |
| 意见反馈         | □ 货品           | 内容          | 会员         | 是否显示                     | 已回复              | 创建日期 | 来源       | 操作                                      |

### 8.2 退货管理

用户在本接入商家处进行的订单退货操作,都会显示在此处。可以输入订单 号进行查询。点击退货申请的关联订单号,可以查看订单详情,点击申请项右侧 的【查看】,可以阅读退货申请并进行审批。

| EHTER<br>EHTER                        | 资源管理   商品管理   支付管理   商家管理   会 | 员管理   订单管理   告前告 | 后 系统管理 前 | 即中心(             |      | 官<br>admin 您好! | 方网站   关于我们<br>[账号设置] [注明] |
|---------------------------------------|-------------------------------|------------------|----------|------------------|------|----------------|---------------------------|
| 雪 售前售后<br>咨询管理                        | 首页 » 退货列表 (共78条记录)            |                  |          |                  |      |                |                           |
| 退货管理<br>退款管理                          | ◎刷新 每页显示 订单状态 订单号 、           |                  | Q,       |                  |      |                |                           |
| 意见反馈                                  | 提交时间                          | 退货单号             | 金额       | 关联订单             | 退货理由 | 状态             | 操作                        |
|                                       | 2018-12-01 23:55:00           |                  | 36.80    | 2018120120823    |      | 待确认            | 查看                        |
|                                       | 2018-11-30 23:55:01           |                  | 0.01     | 2018113020785    |      | 待确认            | 宣呑                        |
|                                       | 2018-11-30 23:55:00           |                  | 0.01     | 2018113020775    |      | 待确认            | 宣吾                        |
|                                       | 2018-10-12 23:55:01           |                  | 147.00   | 20446            |      | 待确认            | 查看                        |
|                                       | 2018-10-12 23:55:00           |                  | 0.01     | 20427            |      | 待确认            | 宣呑                        |
|                                       | 2018-10-12 23:55:00           |                  | 22.00    | 20428            |      | 待确认            | 宣哲                        |
| • • • • • • • • • • • • • • • • • • • | 2018-10-12 23:55:00           |                  | 440.00   | 20433            |      | 待确认            | 宣看                        |
|                                       | 2018-10-12 23:55:00           |                  | 0.26     | 20434            |      | 待确认            | 宣香                        |
|                                       | 2018-10-12 23:55:00           |                  | 884.00   | 20435            |      | 待确认            | 查看                        |
|                                       | 2018-10-12 23:55:00           |                  | 0.01     | 20438            |      | 待确认            | 宣看                        |
|                                       |                               | 共8页              | 首页 1 2 3 | 4 5 下页 尾页 共78条记录 |      |                |                           |

### 8.3 退款管理

用户在本接入商家处进行的订单退货操作,审核通过后会转到这里等待退款 审批都会显示在此处。可按退款单状态进行筛选,可输入订单号进行查询。点击 退款订单的关联订单号,可以查看订单详情,点击申请项右侧的【查看】,可以 查阅审批信息。未受理的退款申请,可点击【退款】进行审核操作。

| EHM#           | 资源管理   | 官方网站   关于我<br>郑君管理   商品管理   支付管理   商会管理   订单管理   售前售后   系统管理   商户中心   admin 感汗   账号设置   注 |                     |           |            |               |      |       |           |  |  |  |  |  |
|----------------|--------|-------------------------------------------------------------------------------------------|---------------------|-----------|------------|---------------|------|-------|-----------|--|--|--|--|--|
| 當 售前售后<br>咨询管理 | 首页 » i |                                                                                           |                     |           |            |               |      |       |           |  |  |  |  |  |
| 退货管理<br>退货管理   | 《副新    | 每页显示 - 退款单                                                                                | 状态 - 订单号 ∨          |           | 9          |               |      |       |           |  |  |  |  |  |
| 意见反馈           |        | 退款单号                                                                                      | 提交时间                | 商品类别      | 退款金额       | 关联订单          | 退款理由 | 状态    | 操作        |  |  |  |  |  |
|                |        | 2018120120830                                                                             | 2018-12-01 17:44:02 | 门票        | 0.01       | 2018120120830 |      | 退款受理中 | [童者] [退款] |  |  |  |  |  |
|                |        | 2018120120820                                                                             | 2018-12-01 15:44:27 | 酒店        | 0.01       | 2018120120820 |      | 退款受理中 | [宣者] [退款] |  |  |  |  |  |
|                |        | 2018113020780                                                                             | 2018-11-30 17:56:07 | 门票        | 0.01       | 2018113020780 |      | 退款成功  | [宣若]      |  |  |  |  |  |
|                |        | 2018112820728                                                                             | 2018-11-28 10:50:19 | 门票        | 0.01       | 2018112820728 |      | 退款成功  | [查看]      |  |  |  |  |  |
|                |        | 2018112820726                                                                             | 2018-11-28 10:13:41 | 跟國游       | 0.04       | 2018112820726 |      | 退款成功  | [查看]      |  |  |  |  |  |
|                |        | 2018112720716                                                                             | 2018-11-27 17:54:19 | 酒店        | 0.01       | 2018112720716 |      | 退款成功  | [宣若]      |  |  |  |  |  |
|                |        | 2018112720708                                                                             | 2018-11-27 16:50:56 | 门票        | 0.01       | 2018112720708 |      | 退款成功  | [宣君]      |  |  |  |  |  |
|                |        | 2018111420659                                                                             | 2018-11-19 17:05:27 | 酒店        | 0.01       | 2018111420659 |      | 退款成功  | [查看]      |  |  |  |  |  |
|                |        | 2018111920687                                                                             | 2018-11-19 17:05:19 | 酒店        | 0.01       | 2018111920687 |      | 退款成功  | [宣君]      |  |  |  |  |  |
|                |        | 2018111920689                                                                             | 2018-11-19 17:05:17 | 酒店        | 0.01       | 2018111920689 |      | 退款成功  | [宣若]      |  |  |  |  |  |
|                |        |                                                                                           |                     | 共11页 首页 1 | 2 3 4 5 下页 | 尾页 共110条记录    |      |       |           |  |  |  |  |  |

### 8.4 意见反馈

用户在本平台关联商品处提交的咨询将在这里显示,管理员可看到该条咨询 的内容、是否会员、创建日期、来源、处理状态等信息。点击反馈项右侧的【查 看】,可以查阅审批信息。勾选任一反馈,可点击上方【删除】按钮进行删除。

#### 第28页,共32页

| EARD         | 资源管理   | 商品管理   | 支付管理  商家管理  会多 | 2管理   订单管理 <u>  告前告后   系统管</u> 理 | (商户中心) |         | •           | admin ﷺ   | 官方网站  <br>戏子! [账号设置 | 关于我们<br>] [注销] |
|--------------|--------|--------|----------------|----------------------------------|--------|---------|-------------|-----------|---------------------|----------------|
| 告前告后<br>咨询管理 | 首页 » 扮 | 受诉建议列表 | (共18,128条记录)   |                                  |        |         |             |           |                     |                |
| 退货管理         | ★ 删除   | 🕲 刷新   | 每页显示 -         |                                  |        |         |             |           |                     |                |
| 退款管理<br>意见反馈 |        | 标题     | 反馈类型           | 反馈内容                             | 状态     | 联系姓名    | 手机号码        | 联系Email   | 创建日期                | 操作             |
|              |        | 标题     | 建议             | 内容                               | 未处理    | 姓名      | 电话          |           | 2018-12-06          | [查看]           |
|              |        | 标题     | 建议             | 不好吃                              | 已处理    | 唐彬      | 13426036822 |           | 2018-12-05          | [宣君]           |
|              |        | 标题     | 建议             | 还好还好                             | 未处理    | 白瑞飞     | 1861843704  |           | 2018-11-30          | [查看]           |
|              |        | 标题     | 建议             | skdjjdjjch                       | 已处理    | lododid | 13363636363 |           | 2018-10-19          | [查看]           |
|              |        | 标题     | 建议             | ggh                              | 未处理    | tyy     | 15355555555 |           | 2018-10-19          | [宣君]           |
|              |        | 标题     | 建议             | 海鮮店宰客                            | 已处理    | peter   | 15851499060 |           | 2018-10-17          | [查看]           |
|              |        | 标题     | 建议             | 我被打了。                            | 已处理    | 唐彬      | 13426036022 |           | 2018-10-12          | [查看]           |
|              |        | 标题     | 建议             | Ikki 8888                        | 已处理    | 唐彬      | 13426036822 |           | 2018-10-12          | [宣君]           |
|              |        | 标题     | 建议             | 今日阳光正好                           | 已处理    | 杨广      | 15238033597 |           | 2018-09-06          | [查看]           |
|              |        | 标题     | 建议             | 六七对我不好,不好!                       | 已处理    | 唐彬      | 13426036822 |           | 2018-09-05          | [查看]           |
|              |        |        |                |                                  |        |         | Н           | 1 2 3 ▶ ₩ |                     | 1 🕨            |

# 9 系统管理

### 9.1 系统设置

### 9.1.1 管理员账号设置

在此页添加的账号,可以配置不同的管理角色,并可设置禁用启用。勾选已 有账号,可以点击上方【删除】按钮进行删除。

|                    |     |                   |                     | _    |                                                          |            |              |      | 官方网站   🗦   | 关于我们 |
|--------------------|-----|-------------------|---------------------|------|----------------------------------------------------------|------------|--------------|------|------------|------|
| 在HTTTE E HTTTE     | 资源管 | 理 商品管理            | 支付管理   商家管          | 浬 会员 | 管理 订单管理 售前售后  <u>系统管理 </u> 商户中心                          |            | admir        | ∎總好! | [账号设置]     | 【注销】 |
| 系统设置 管理员账号设置       | 首页  | » 管理员列表 (         | (共11条记录)            |      |                                                          |            |              |      |            |      |
| 角色设置               | O X | 动                 | : 逡刷新 每页显           | 示 -  | ▼ Q <sub>k</sub>                                         |            |              |      |            |      |
| 存储插件               |     | 用户名               | E-mail 3            | 姓名 部 | 角色                                                       | 最后登录日期     | 最后登录IP       | 状态   | 创建日期       | 操作   |
| 登录插件               |     | qinpeng           | 577808203@qq.com    |      | 电商管理员 管理员                                                | 2017-06-27 | 10.1.1.11    | 正常   | 2017-05-11 | [編辑] |
| 日志管理<br>雪 App配置    |     | zhangjiaojiao 123 | 3 527627022@qq.com  |      | 电商管理员 农家乐 租车 管理员 彩角园 酒店 餐厅 超级管理员 娱乐 测试 旅游 包车 开发 特产 导游 门票 | 2018-07-12 | 127.0.0.1    | 正常   | 2017-05-10 | [编辑] |
| 功能管理               |     | caizhaiyuan       | 12@11.com           |      | 采摘园                                                      | 2017-04-21 | 127.0.0.1    | 禁用   | 2017-04-01 | [編辑] |
| 曾 静心化管理<br>静态化管理   |     | test              | test@zz.com         |      | 调的式                                                      | 2017-05-23 | 10.1.1.11    | 禁用   | 2017-04-01 | [编辑] |
| 电商静态化管理            |     | hysn              | 1232@qq.com         |      | 农家乐                                                      | 2017-04-18 | 58.30.80.191 | 禁用   | 2017-02-10 | [編編] |
| 电间静动化管理<br>· 雷索引管理 |     | zwnj              | 1231@qq.com         |      | 农家乐                                                      | 2017-04-18 | 58.30.80.191 | 黛用   | 2017-02-10 | [編辑] |
| 索引管理               |     | lill_ly           | 12@12344.com        |      | 酒店 報厅 农家乐 旅游                                             | 2017-02-15 | 58.30.80.191 | 禁用   | 2017-01-13 | [編輯] |
|                    |     | daibing           | 804526520@qq.com    |      | 測成                                                       | 2017-04-18 | 58.30.80.191 | 黛用   | 2017-01-12 | [編辑] |
|                    |     | bill              | lilele@zz365.com.cn |      | 將試 管理员                                                   | 2018-08-10 | 127.0.0.1    | 正常   | 2015-12-10 | [編輯] |
|                    |     | Imd               | service@jdztour.com |      | 管理员                                                      | 2017-05-24 | 10.1.1.11    | 正常   | 2015-12-03 | [編稿] |
|                    |     |                   |                     |      |                                                          | Н          | 12           |      | 共2页 1      | •    |

#### 9.1.2 角色设置

在此可添加用户角色,在【编辑】中配置该角色应该拥有的权限。勾选已有 角色,可以点击上方【删除】按钮进行删除。

| ERNI                 | 资源管理 | 商品管理   支付管理   商 | 稼管理 会员管理 订单管理 告前告后 | <u>系统管理</u> 」商户中心 | admi       | 官方网站   关于我们<br>in 您好! [账号设置] [注销] |
|----------------------|------|-----------------|--------------------|-------------------|------------|-----------------------------------|
| 系统设置 管理员账号设置         | 首页》角 | 色列表 (共17条记录)    |                    |                   |            |                                   |
| 角色设置                 | ●添加  | ★ 删除 诊别新        | 每页显示 -             | Q.                |            |                                   |
| 存储插件                 |      | 名称              | 是否内置               | 描述                | 创建日期       | 操作                                |
| 登录插件                 |      | 诚信系统            | 否                  | credit_main.ft    | 2018-11-07 | [编辑]                              |
| 日本自理<br>一本自理<br>一本自理 |      | 采摘园             | *<br>T             |                   | 2017-03-07 | [编辑]                              |
| 功能管理                 |      | 开发              | 番                  |                   | 2017-02-17 | [编辑]                              |
| 當 静念化管理<br>静态化管理     |      | 导游              | 青                  |                   | 2016-10-18 | [编辑]                              |
| 电商静态化管理              |      | 娱乐              | M                  | 休闲娱乐              | 2016-09-13 | [编辑]                              |
|                      |      | 租车              | 否                  |                   | 2016-09-13 | [編輯]                              |
| 索引管理                 |      | 农家乐             | 否                  |                   | 2016-09-06 | [编辑]                              |
|                      |      | 门票              | 否                  |                   | 2016-06-16 | [编辑]                              |
|                      |      | 旅游              | 否                  |                   | 2016-06-16 | [编辑]                              |
|                      |      | 包车              | m                  |                   | 2016-06-16 | [编辑]                              |
|                      |      |                 |                    |                   | H 4 1 2    | ▶ N 共2页 1 →                       |

#### 9.1.3 系统设置

在此可配置系统预置内容,包括基本设置、显示设置、注册与安全、邮件设 置、其他设置、个推设置、微信设置。

| EHM#               | 资源管理   商品管理   支 | 章方网<br>竹管理   商家管理   会员管理   订单管理   告前售后   <u>系统管理</u>   商户中心                                        | 站  关于我们<br>  设置  [注销] |
|--------------------|-----------------|----------------------------------------------------------------------------------------------------|-----------------------|
| 索抗设置 管理员账号设置       | 首页 » 系统设置       |                                                                                                    |                       |
| 角色设置               |                 | 基本设置 显示设置 注册与安全 邮件设置 具它设置 个编设置 微信设置                                                                |                       |
| 存储插件               | *网站名称:          | 庄河智慧旅游服务后台 · 系统维度: 〇 州市 ④ 区县 〇 景区                                                                  |                       |
| 豆求価件<br>日志管理       | *后台网址:          | http://zhuangadmin.zjht100.com:80                                                                  |                       |
| 合 App配置<br>功能管理    | * 网站网址:         | http://localhost:8980/rj_admin 盲网集群地址:                                                             |                       |
| 一 静态化管理<br>静态化管理   | • 商家门户网址:       | http://zhuanghu.zjht100.com                                                                        |                       |
| 电商静态化管理<br>电商静态化管理 | * 诚信系统网址:       | http://dhuangvin.ce.rght100.com                                                                    |                       |
|                    | * 电子商务网址:       | http://jguyu.akp.net:13648 电子商务集群地址:                                                               |                       |
| DI DI LI I         | * 微信网址:         | http://biaozhunhua.z/ht100.com/q_api                                                               |                       |
|                    | *移动网址:          | http://zhuangapi.zjht100.com 修动虛群地位:                                                               |                       |
|                    | *ico图片:         | http://jozimages.zht100.com/upload/zj, 遊程文件 查香                                                     |                       |
|                    | •logo:          | http://pzimages.zht100.com/upload/z, 送程文件 宣香 *習票题片: http://pzimages.zht100.com/upload/z, 送程文件 宣香   |                       |
|                    | *商户中心kogo:      | http://pimages.zht100.com/upload/z] 送路文件 宣希 "商户中心背景图片: http://pimages.zht100.com/upload/z] 送路文件 宣希 |                       |
|                    | 热门搜索:           |                                                                                                    |                       |
|                    | 联系地址:           | 中國北原11                                                                                             |                       |
|                    | 联系电话:           | 400-680-9072                                                                                       |                       |
|                    | 邮政编码:           | 400000                                                                                             |                       |
|                    | E-mail:         | service@zjht.com                                                                                   |                       |
|                    |                 | Copyright © 2017 All Rights Reserved. 北原中接合天税技有限                                                   |                       |

#### 9.1.4 存储插件

在此可安装存储插件,有阿里云存储、FTP存储、本地文件存储。可进行安装、卸载,点击【设置】可进行修改。

| EH MA                       | 资源管理 商品管理 支付管理 商家管理 会员管 | 理 订单管理 告前售后  <u>系</u> | 统管理」商户中心( |    | 官方网站   关于我们<br>admin 您好![账号设图][注明] |
|-----------------------------|-------------------------|-----------------------|-----------|----|------------------------------------|
| 秦 系统设置<br>管理员账号设置           | 首页 »存储插件列表 (共3条记录)      |                       |           |    |                                    |
| 角色设置                        | <u>《</u> 刷新             |                       |           |    |                                    |
| 系统设置<br>存储插件                | 名称                      | 版本                    | 作者        | 启用 | 操作                                 |
| 登录插件                        | 阿里云存储                   | 1.0                   | ZJHT      | ×  | [安装]                               |
| 日本官理<br>雪 App配置             | FTP存储                   | 1.0                   | ZJHT      | ~  | [设置] [即载]                          |
| 功能管理                        | 本地文件存储                  | 1.0                   | ZJHT      | ~  | [设置]                               |
| ■ 静心化官理<br>静态化管理<br>电商静态化管理 |                         |                       |           |    |                                    |
| 电商静态化管理                     |                         |                       |           |    |                                    |
| 索管理                         |                         |                       |           |    |                                    |

#### 9.1.5 日志管理

任何账号在系统中进行的修改操作,在此页都会有记录,包括操作类型、操 作账号、操作 IP、操作内容、创建日期。点击右侧【查看】还可查阅详细信息。 勾选已有日志,可以点击上方【删除】按钮进行删除。

| R                 |                     |             |                   |                       |    |            |            | 官方网站   关于我们 |  |  |
|-------------------|---------------------|-------------|-------------------|-----------------------|----|------------|------------|-------------|--|--|
| 在河水道              | 资源管理                | 商品管理   支付管理 | 商家管理   会员管理   订单管 | 理  售前售后   系统管理   商户中心 |    | admir      | 您好! [账号设置] | [注销]        |  |  |
| ■ 系统设置<br>管理员账号设置 | 前页 > 日志列表 (共150余记录) |             |                   |                       |    |            |            |             |  |  |
| 角色设置<br>系统设置      | ★ 豊岡                | · 前茶 《刷新    | 每页显示 -            | Q.                    |    |            |            |             |  |  |
| 存储插件              |                     | 操作          | 操作员               | P                     | 内容 | 创建日期       | 操作         |             |  |  |
| 登录插件              |                     | 编辑文章        | admin             | 192.168.1.100         |    | 2018-12-02 | [查看]       |             |  |  |
| 日志管理<br>雪 App配置   |                     | 编辑文章        | admin             | 192.168.1.100         |    | 2018-12-02 | [直看]       |             |  |  |
| 功能管理              |                     | 删除文章        | admin             | 192. 168. 1. 100      |    | 2018-12-02 | [查看]       |             |  |  |
| 一 静念化管理<br>静态化管理  |                     | 删除文章        | admin             | 192.168.1.100         |    | 2018-12-02 | [宣君]       |             |  |  |
| 电商静态化管理           |                     | 编辑文章        | admin             | 192. 158. 1. 100      |    | 2018-12-02 | [查看]       |             |  |  |
|                   |                     | 编辑文章        | admin             | 192.168.1.100         |    | 2018-12-02 | [查看]       |             |  |  |
| 索引管理              |                     | 删除文章        | admin             | 192.168.1.100         |    | 2018-12-02 | [宣君]       |             |  |  |
|                   |                     | 系统设置        | admin             | 192. 168. 1. 100      |    | 2018-11-30 | [查看]       |             |  |  |
|                   |                     | 章文剑慢        | admin             | 192.168.1.100         |    | 2018-11-30 | [查看]       |             |  |  |
|                   |                     | 系统设置        | admin             | 127.0.0.1             |    | 2018-11-30 | [宣君]       |             |  |  |
|                   |                     |             |                   |                       |    | ₩ ◀ 1 2 3  | ▶ N 共15页 1 |             |  |  |

### 9.2App 配置

#### 9.2.1 功能管理

此页可配置游客 app 的功能范围。包括主导航功能、首页功能、地图功能。 上方有【添加】按钮,用于新建对应栏目的功能。点击右侧【编辑】可修改详细 配置。勾选已有功能,可以点击上方【删除】按钮进行删除。

| EPI INI                       | 官方网站   天子我<br>资源管理   高品管理   支付管理   高家管理   会员管理   订单管理   告前售后   <u>系统管理</u>   商户中心   admin (资升 ) 除银圈   因 |                |       |       |     |    |      | 关于我们<br>[注朔] |  |
|-------------------------------|----------------------------------------------------------------------------------------------------|----------------|-------|-------|-----|----|------|--------------|--|
| ■ 系统设置<br>管理员账号设置             | 累区信息 » 累                                                                                                | 区介绍            |       |       |     |    |      |              |  |
| 角色设置                          | 主 <b>号航功能</b> 首页功能 地图功能                                                                                 |                |       |       |     |    |      |              |  |
| 存储插件                          | 主导航列表 (共5条记录)                                                                                           |                |       |       |     |    |      |              |  |
| 日志管理                          | ▶ 删除                                                                                                    | ○添加主导航 ◎刷新 每页显 | 示 - • | 9     |     |    |      |              |  |
| ➡ App配置<br>功能管理               |                                                                                                    | 主导航编码          | 主导航名称 | 主导航图片 | 排序号 | 标签 | 操作   |              |  |
| 書 静态化管理 静态化管理  静态化管理  中方特本化管理 |                                                                                                    | consult        | 投诉    | Ø     | 3   | 投诉 | [編辑] |              |  |
| 电商静态化管理 电商静态化管理 雷索引管理         |                                                                                                    | my             | 我的    | 2     | 4   |    | [编辑] | 1            |  |
| 索引管理                          |                                                                                                    | map            | 地图    |       | 3   |    | [编辑] | v            |  |
|                               |                                                                                                    |                |       |       |     |    |      |              |  |

# 9.3 静态化管理

此页用于配置不同类型内容每次显示的数量。

| <b>多</b><br>王河節第   | 资源管理   商品管理   支f | 対管理  商家管理  会员管理  订单管理  告前告后   <u>系统管理</u>   商户中心   a | 官方网站   :<br>dmin 您好! [账号设置] | 关于我们<br>[注销] |
|--------------------|------------------|------------------------------------------------------|-----------------------------|--------------|
| 豪练设置               | 首页 » 生成静态        |                                                      |                             |              |
| 角色设置系统设置           | 生成类型:            | 首页 🗸                                                 |                             |              |
| 存储插件<br>登录插件       | *每次生成数:          | 100                                                  |                             |              |
|                    |                  | 确 定 返 回                                              |                             |              |
| 助能管理<br>事 教太化管理    |                  |                                                      |                             |              |
| 静态化管理              |                  |                                                      |                             |              |
| 电商静态化管理<br>电商静态化管理 |                  |                                                      |                             |              |
| · 🖶 索引管理<br>索引管理   |                  |                                                      |                             |              |

# 9.4 索引管理

此页用于配置不同索引每次显示的数量。并可设置加载下一批时是否清除上一批的缓存。

| <b>医</b><br>王河防撤                                                                                         | 资源管理   商品管理   支f | <b>1管理   高家管理   会员管理   订单管理   告前告后   <u>系统管理</u>   南戸中心   ar</b> | 官方网<br>dmin 您好! [账号 | 够は│ 关于我们<br>寻设置] 〔注销〕 |
|----------------------------------------------------------------------------------------------------|------------------|------------------------------------------------------------------|---------------------|-----------------------|
| 索统设置 管理员账号设置                                                                                             | 首页 » 生成索引        |                                                                  |                     |                       |
| 角色设置系统设置                                                                                                 | 生成类型:            | 文章 ~ ~                                                           |                     |                       |
| 存储插件<br>登录插件                                                                                             | * 每次生成数:         | 100                                                              |                     |                       |
| 日志管理                                                                                                    | 清除原索引:           |                                                                  |                     |                       |
| ➡ App配置<br>功能管理                                                                                          |                  | 确定 返回                                                            |                     |                       |
| <ul> <li>静态化管理</li> <li>静态化管理</li> <li>电商静态化管理</li> <li>电商静态化管理</li> <li>電 京引管理</li> <li>索引管理</li> </ul> |                  |                                                                  |                     |                       |